State Controller's Office

Payroll Input Process (PIP) Keying Guide for Payment Type 1 and 2 Adjustments

How to key for Time, Salary Rate and Time & Salary Rate Adjustments using STD. 683

# Contents

| INTRODUCTION                                                                    | 2  |
|---------------------------------------------------------------------------------|----|
| How to Complete STD. 683 Form                                                   | 2  |
| How to Reference STD. 683 to Key via PIP                                        | 4  |
| PAYMENT TYPE 1 (OVERTIME) ADJUSTMENTS                                           | 6  |
| Scenario 1: Adjustment to Time Worked                                           | 6  |
| Scenario 2: Adjustment to Salary Rate                                           | 11 |
| Scenario 3: Adjustment to Time Worked & Salary Rate                             |    |
| PAYMENT TYPE 2 (SHIFT DIFFERENTIAL) ADJUSTMENTS                                 | 21 |
| Scenario 1: Adjustment to Time Worked                                           | 21 |
| Scenario 2: Adjustment to Salary Rate                                           | 27 |
| Scenario 3: Adjustment to Time Worked & Salary Rate                             |    |
| PAYMENT ADJUSTMENT REQUEST FAQ                                                  |    |
| STD. 683 EXAMPLES                                                               | 41 |
| Two Employees on One STD. 683 – Overtime Adjustment to Time Worked              | 41 |
| One Employee on One STD. 683 – Adjustment to Salary for Payment Type 2          |    |
| One Employee on One STD. 683 – Adjustment to Time and Salary for Payment Type 2 | 43 |

# **INTRODUCTION**

### How to Complete STD. 683 Form

#### <u>Step 1:</u>

Determine whether your adjustment is eligible for STD. 683 and PIP keying. Review the exceptions that are found in <u>PPM Section D 004.2</u>.

#### Section D 004.2: EXCEPTIONS TO FORM STD. 683 (Revised 07/09)

A form STD. 683 cannot be used for the following conditions:

- Pay period prior to current month plus 12 months (submit STD. 674).
- When an overtime payment is issued without Payment Suffix F, (e.g., Earnings ID OT6 or OT9), do not use form STD. 683 to adjust the payment to reflect special computed rate with Payment Suffix F (e.g., Earnings ID OF6) submit form STD. 674.
- Mid-month salary increase where salary adjustment is due for partial hours in the pay period (e.g., 100 hours issued in the pay period. Employee is due a salary adjustment for only 60 of those hours.) – submit a form STD. 674.
- Payment type other than 0, 1, 2, Y, or L submit a form STD. 674.
- Regular Pay for Negative Attendance Payroll (Roll 1 and 2) see PPM Section D 010.
- A/Rs adjustment is less than original payment see PPM Section I 001.

#### <u>Step 2:</u>

Download the recent version of <u>STD. 683</u> from the DGS Website. To complete this form, follow <u>PPM Section D 004.3</u> and gather information from Pay History. Complete STD. 683 prior to keying.

| Item # | Completion Requirements                                                                             |
|--------|----------------------------------------------------------------------------------------------------|
| 1-5    | Must be completed.                                                                                  |
| 6-8    | For your use.                                                                                       |
| 9-13   | Must be completed.                                                                                  |
|        | NOTE: Position Number (Items 1, 2, 12 and 13) must match position number of payment being adjusted. |
| 14     | For your use.                                                                                       |
| 15     | Salary Rate per Warrant Register.                                                                   |
| 16-17  | As applicable per Warrant Register                                                                  |
|        | NOTE: If pay has already been adjusted, combine totals.                                             |
| 18     | As applicable per Warrant Register.                                                                 |
| 19     | Must be completed per Warrant Register.                                                             |
| 20     | As applicable per Warrant Register.                                                                 |
| 21     | Required with Payment Type Ø only.                                                                  |
| 22-24  | Complete pay as should be.                                                                          |
| 25     | Complete if applicable.                                                                             |
| 26-28  | Total of columns 22, 23, 24.                                                                        |

Section D 004.3: COMPLETION OF FORM STD. 683 (Revised 07/09)

#### How to Reference STD. 683 to Key via PIP

#### <u>Step 1:</u>

Have a completed STD. 683 ready.

On the **Pay Adjustment Entry** screen, input the **Agency (AGY)**, **Unit (RU)** and **Pay Period** information.

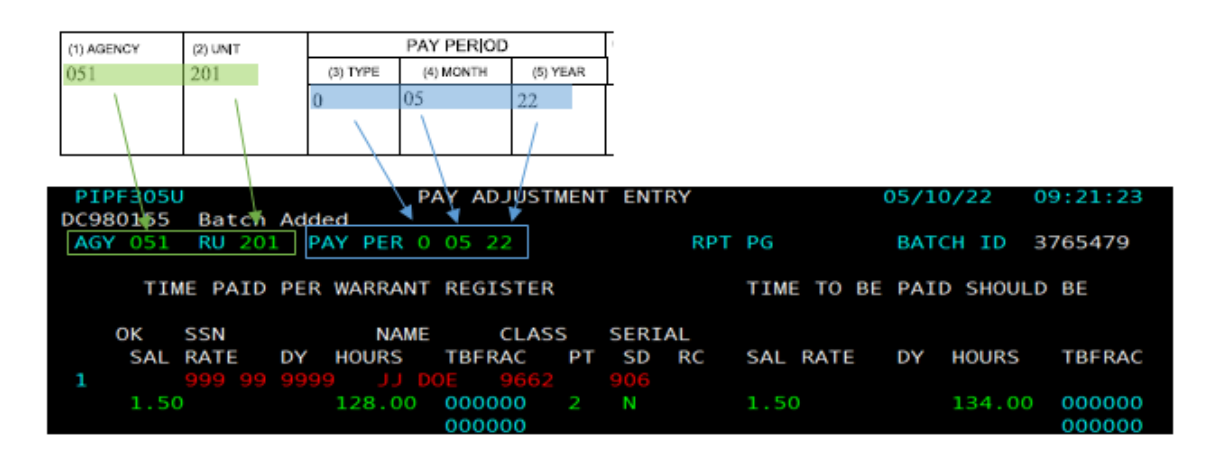

#### <u>Step 2:</u>

On the **Pay Adjustment Entry** screen, complete the employee's personal information by inputting their **SSN**, **Name** and **Class** and **serial number (the serial number must be the serial that the payment is to be issued out of or the Adjustment will reject).** 

| PAYMENT PER WARRANT REGISTER |                |                |              |             |  |  |  |  |  |  |
|------------------------------|----------------|----------------|--------------|-------------|--|--|--|--|--|--|
| (9) SOCIAL SECURITY NUMBER   | (10) INITIALS  | (11) LAST NAME | (12) CLASS   | (13) SERIAL |  |  |  |  |  |  |
| 999-99-9999                  | 11 /           | DOE            | 9662         | 906         |  |  |  |  |  |  |
| - <u>-</u>                   |                |                |              | <u> </u>    |  |  |  |  |  |  |
| PIPE305U PA                  | Y ADJUSTMENT I | ENTRY          | 05/10/22     | 09:21:23    |  |  |  |  |  |  |
| AGY 051 RU 201 PAY PER 0     | 05 22          | RPT PG         | BATCH ID     | 3765479     |  |  |  |  |  |  |
|                              |                |                |              | 0.05        |  |  |  |  |  |  |
| TIME PAID PER WARRANT        | REGISTER       |                | E PAID SHOUL | D BE        |  |  |  |  |  |  |
| OK SSN NAME                  | CLASS SI       | ERIAL          |              |             |  |  |  |  |  |  |
| SAL RATE DY HOURS            | TBFRAC APT     | SD RE SAL RATE | DY HOURS     | TBFRAC      |  |  |  |  |  |  |
| 1 999 99 9999 00 00          | 000000         |                |              | 000000      |  |  |  |  |  |  |

#### <u>Step 3:</u>

On the Pay Adjustment Entry screen:

- 1.) Input the **Salary Rate** that the employee was originally paid for.
- 2.) Input the **Hours** that the employee was originally paid for.
- 3.) Input the **Payment Type** and if needed, **Shift Differential**.

| PAYMENT PER WARRANT REGISTER                |                                                                                                    |                       |                  |              |              |        |  |  |  |  |
|---------------------------------------------|----------------------------------------------------------------------------------------------------|-----------------------|------------------|--------------|--------------|--------|--|--|--|--|
| (9) SOCIAL SECURITY NUMBER                  |                                                                                                    | (10) INITIALS         | (11) LAST NAME   | (12) CLASS   | (13) SERIAL  | T      |  |  |  |  |
| 999-99-9999                                 |                                                                                                    | 11                    | DOE              | 9662         | 906          |        |  |  |  |  |
| (15) SALARY RATE                            | (16) DAYS                                                                                                    | (17) HOURS            | (18) TB FRACTION | (19) PT (20) | SD (21) RC   | Ī      |  |  |  |  |
| 1,50                                        |                                                                                                    | 128,00                |                  | , 2          | N            | Ī      |  |  |  |  |
|                                             |                                                                                                    | /:                    |                  |              | /            | Ť      |  |  |  |  |
| PIPF305U<br>DC980155 Batch<br>AGY 051 RU 20 | PIPF305U    PAY ADJUSTMENT ENTRY    05/10/22    09:21:23      DC980155    Batch Added    AGY 051    RU 201    PAY PER 0    05    22    RPT PG    BATCH ID    3765479 |                       |                  |              |              |        |  |  |  |  |
| TIME PAIL                                   | D PER WAR                                                                                                    | RRANT REGIST          | ER               | TIME TO      | BE PAID SHOU | ILD BE |  |  |  |  |
| OK SSN                                      | ×                                                                                                    | NAME CL               | ASS SERIAL       |              |              |        |  |  |  |  |
| SAL/RATE                                    | DY HOU                                                                                                    | JRS TBFRAC            | PT SD RC         | SAL RATE     | DY HOURS     | TBFRAC |  |  |  |  |
| 1.50                                        | 128                                                                                                    | 3.00 000000<br>000000 | 2 N              | 1.50         | 134.0        | 000000 |  |  |  |  |

#### <u>Step 4:</u>

On the Pay Adjustment Entry screen:

- 1.) Input the **Salary Rate** that the employee should be paid for.
- 2.) Input the Hours that the employee should be paid for.

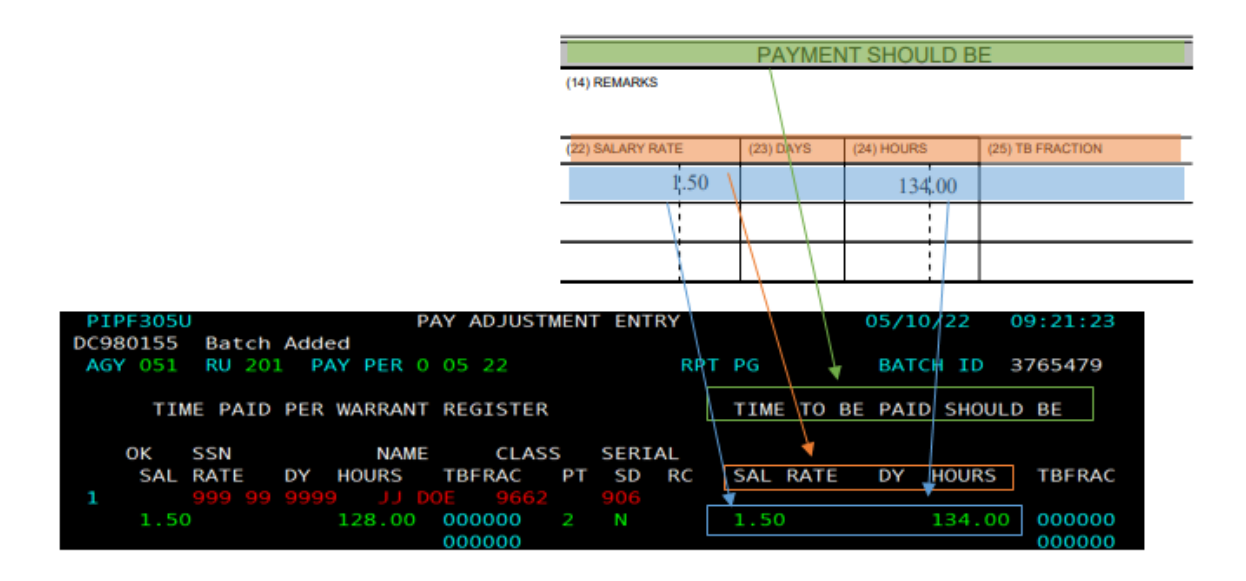

# PAYMENT TYPE 1 (OVERTIME) ADJUSTMENTS

## Scenario 1: Adjustment to Time Worked

### Step 1:

#### Complete STD. 683 form to reflect what the employee was paid and also, what should be paid

| PAY ADJUS                                                                                                    |           | EQUEST                          |          |                                     |            |         |           |             |             |              |                         |                    |                     |                                   |                    |
|----------------------------------------------------------------------------------------------------|-----------|---------------------------------|----------|-------------------------------------|------------|---------|-----------|-------------|-------------|--------------|-------------------------|--------------------|---------------------|-----------------------------------|--------------------|
| DO NOT SUBMIT TO SCO SEE PPM SECTION K                                                                                                  |           | (1) AGENCY                      |          | (2) UNIT                            |            |         |           | PAY PERIOD  | 1           | (6) BATCH ID |                         |                    |                     |                                   |                    |
| STD 683 (REV. 10/2019)<br>VALID PAYMENT T                                                                                               | YPES:     |                                 |          |                                     | 051        |         | 220       |             | (3) T       | YPE          | (4) MONTH               | (5) YEAR           | 3765906             |                                   |                    |
|                                                                                                    | Y-C       | UT OF STATE                     | T /COLD  |                                     |            |         |           |             | 0           |              | 01                      | 2022               | (7) DATE KEYED      |                                   | (8) INITIALS       |
| 1 - OVERTIME<br>2 - SHIFT DIFFERE                                                                                                    | NTIAL L-Y | RAINEE (CSU)<br>OUTH SUMMER AIL | D (CSU)  |                                     |            |         |           |             |             |              |                         |                    | 05/09/2011          |                                   | DCR                |
|                                                                                                    | F         | PAYMENT P                       | ER W.    | ARRANT REGISTER                     | ł          |         |           |             |             |              |                         | PAYME              | ENT SHOULD          | BE                                |                    |
| (9) SOCIAL SECURITY NUP                                                                                                    | MBER      | (10) INITIALS                   |          | (11) LAST NAME                      | (12) CLASS |         | (13) SE   | RIAL        |             | (14) RE      | MARKS                   |                    |                     |                                   |                    |
| 999-99-9999                                                                                                    |           | J                               |          | DOE                                 | 6265       |         | 901       |             |             |              |                         | OVERTIN            | IE ADJUSTMI         | ENT                               | TO TIME WORKED     |
| (15) SALARY RATE                                                                                                    | (16) DAYS | (17) HOURS                      |          | (18) TB FRACTION                    | (19) PT    | (20)    | ) SD      | (21) RC     |             | (22) SA      | ALARY RATE              | (23) DAYS          | (24) HOURS          | (2                                | 5) TB FRACTION     |
| 69.09                                                                                                    |           | 34.                             | 00       |                                     | 1          | l       |           |             |             |              | 69,09                   |                    | 36,00               |                                   |                    |
|                                                                                                    |           |                                 |          |                                     |            |         |           |             |             |              |                         |                    |                     |                                   |                    |
|                                                                                                    |           |                                 |          |                                     |            |         |           |             |             |              |                         |                    |                     |                                   |                    |
| (9) SOCIAL SECURITY NU                                                                                                    | MBER      | (10) INITIALS                   |          | (11) LAST NAME                      | (12) CLASS |         | (13) SE   | RIAL        |             | (14) RE      | MARKS                   |                    |                     |                                   |                    |
| 888-88-8888                                                                                                    |           | CR                              |          | DOE                                 | 9662       |         | 901       |             |             | (,           |                         | OVERTIN            | AE ADJUSTM          | ENT                               | TO TIME WORKED     |
| (15) SALARY RATE                                                                                                    | (16) DAYS | (17) HOURS                      |          | (18) TB FRACTION                    | (19) PT    | (20)    | ) SD      | (21) RC     |             | (22) SA      | ALARY RATE              | (23) DAYS          | (24) HOURS          | (2                                | 5) TB FRACTION     |
| 86.60                                                                                                    |           | 6.                              | 50       |                                     | 1          | 1       |           |             |             |              | 86,60                   |                    | 14 50               |                                   |                    |
| 57.73                                                                                                    |           | 12                              | 50       |                                     | 1          | ι       |           |             |             |              | 57 73                   |                    | 13,75               |                                   |                    |
|                                                                                                    |           |                                 |          |                                     |            |         |           |             |             |              |                         |                    |                     |                                   |                    |
| (9) SOCIAL SECURITY NU                                                                                                    | MBER      | (10) INITIALS                   |          | (11) LAST NAME                      | (12) CLASS |         | (13) SE   | RIAL        |             | (14) RE      | EMARKS                  |                    |                     |                                   |                    |
|                                                                                                    |           |                                 |          |                                     |            |         |           |             |             |              |                         |                    |                     |                                   |                    |
| (15) SALARY RATE                                                                                                    | (16) DAYS | (17) HOURS                      |          | (18) TB FRACTION                    | (19) PT    | (20)    | ) SD      | (21) RC     |             | (22) SA      | LARY RATE               | (23) DAYS          | (24) HOURS          | (2                                | 5) TB FRACTION     |
|                                                                                                    |           |                                 |          |                                     |            |         |           |             |             |              |                         |                    |                     |                                   |                    |
|                                                                                                    |           |                                 |          |                                     |            |         |           |             |             |              |                         |                    |                     |                                   |                    |
|                                                                                                    |           |                                 |          |                                     |            |         |           |             |             |              |                         |                    |                     |                                   |                    |
|                                                                                                    |           |                                 |          |                                     |            |         |           |             |             |              |                         |                    |                     |                                   |                    |
| ADDITIONAL COMMENTS                                                                                                    |           |                                 |          |                                     |            | PT      | - PAYMENT | TYPE        |             | (26          | ) TOTAL SALARY<br>RATE  | (27) TOTAL<br>DAYS | (28) TOTAL<br>HOURS |                                   |                    |
|                                                                                                    |           |                                 |          |                                     |            | RC      | - ROLL CO | NTIAL<br>DE |             |              | 213 42                  |                    | 64,25               |                                   |                    |
| I HEREBY CERTIFY UNDER PENALTY OF PERJURY THAT ATTENDANCE AND PAYROL CORRECT, COMPLETE, AND IN ACCORDANCE WITH ALL LAWS AND REGULATIONS |           |                                 |          | ROLL DATA                           | STA        | TED HEI | REIN IS   |             | (29)<br>COL | BATCH TOTAL  | S - COMBIN<br>PAGES AND | E TOTALS FROM      | I "PA"<br>TCH E     | YMENT SHOULD BE"<br>ENTRY SCREEN. |                    |
| SIGNATURE                                                                                                    |           | EDTOON                          | Digitall | y signed by DASHAVON                |            | DATE    |           |             |             | т            | OTAL SALARY<br>RATES    | TOTAL<br>DAYS      | TOTAL<br>HOURS      |                                   | TOTAL<br>EMPLOYEES |
| DASH.                                                                                                    | AVON KOB  | ERISON                          | Date: 2  | RTSON<br>2022,05,16 09:58:31 -07'00 | r          | 05/0    | 09/2022   |             |             |              | 213 42                  |                    | 64,25               |                                   | 2                  |

### \*\*PAY ADJUSTMENT REQUEST FORM (STD. 683)\*\*

## <u>Step 2:</u>

### Open **PIP** keying and press **ENTER**

| PIP_ |  |  |  |
|------|--|--|--|
|      |  |  |  |
|      |  |  |  |

## <u>Step 3:</u>

**TAB** down to **ACTN** at the bottom of the screen and type **ENT** for BATCH ENTRY, then press **ENTER** 

| PIPF001                                | TIME & ATTENDANCE MENU             | 05/11/22 09:09:05                   |
|----------------------------------------|------------------------------------|-------------------------------------|
| ENTER AN ACTION COMMAND OR             | PLACE AN 'X' BEFORE THE ACTI       | ON                                  |
| BATCH UPDATE ACTIONS :                 | BATCH INQUIRY                      | ACTIONS :                           |
| ENT BATCH ENTRY<br>SEL BATCH SELECTION | EI EMPLO<br>DIR BATCH<br>BCH BATCH | YEE INQUIRY<br>DIRECTORY<br>INQUIRY |
| MISCELLANEOUS ACTIONS :                |                                    |                                     |
| OFF SIGNOFF<br>HLP HELP                |                                    |                                     |
| LAS LEAVE ACCOUNTING                   |                                    |                                     |
| PRINT DESTINATION:                     |                                    |                                     |
| ACTN ENTBATCH                          | SSN PAY PER                        |                                     |

#### <u>Step 4:</u>

Input the following information from the Std. 683 form onto the Batch Entry home screen:

- 1.) In the ENTERED column put the Trans Count (number of employees processing pay for)
- 2.) In the ENTERED column put the Total amount of HOURS to be keyed in this batch
- 3.) In the ENTERED column put the Total of all Salary Rates to be keyed in this batch
- 4.) TAB down to ACTN at the bottom of the screen and type ADJ
- 5.) Press ENTER

| PIPF200U                                | PIPF200U BATCH ENTRY        |                   |                                          |  |  |  |  |  |  |  |
|-----------------------------------------|-----------------------------|-------------------|------------------------------------------|--|--|--|--|--|--|--|
| BATCH ID 161121                         | AGY RU ROLL                 | CODE PAY PER      | PGS TO                                   |  |  |  |  |  |  |  |
| PAY CENTER ID PD<br>USER DCR            | CREATE DATE<br>PROCESS DATE | 06 08 23<br>BAT   | BATCH STATUS SAV<br>CH BALANCE STATUS IN |  |  |  |  |  |  |  |
| TOTALS                                  | ENTERED                     | COMPUTED          | DIFFERENCE                               |  |  |  |  |  |  |  |
| TRANS COUNT                             | 2                           | 2                 | 0                                        |  |  |  |  |  |  |  |
| DAYS                                    |                             | 0                 | 0                                        |  |  |  |  |  |  |  |
| HOURS                                   | 64.25                       | 64.25             | .00                                      |  |  |  |  |  |  |  |
| RATE                                    | 213.42                      | 213.42            | .00                                      |  |  |  |  |  |  |  |
| GROSS                                   |                             | .00               | .00                                      |  |  |  |  |  |  |  |
| STD                                     |                             | 0                 | 0                                        |  |  |  |  |  |  |  |
| ======================================= | ======= ALTERNAT            | E FUNDING ======= | ===============================          |  |  |  |  |  |  |  |
| CODE NUMBER                             | CODE NUMBER                 | CODE NUM          | CODE NUMBER                              |  |  |  |  |  |  |  |
| AGY RU SER                              | AGY RU SER                  | AGY RU SE         | R AGY RU SER                             |  |  |  |  |  |  |  |
|                                         |                             |                   |                                          |  |  |  |  |  |  |  |
|                                         |                             |                   |                                          |  |  |  |  |  |  |  |
|                                         |                             |                   |                                          |  |  |  |  |  |  |  |
|                                         |                             |                   |                                          |  |  |  |  |  |  |  |
| DC980520 Batch In                       | Balance                     |                   |                                          |  |  |  |  |  |  |  |
| ACTN ADJ_ BATCH                         | 161121 SSN                  | PAY PER           |                                          |  |  |  |  |  |  |  |
| TI                                      | » Û                         |                   | 0 24,10 A                                |  |  |  |  |  |  |  |

#### <u>Step 5:</u>

On the Pay Adjustment Entry screen enter the following:

- 1.) Input the Agency (AGY), Unit (RU) and Pay Period information
- 2.) Complete the employees personal information by inputting their SSN, Name and Class and Serial number (the serial number must be the serial that the payment is to be issued out of or the Adjustment will reject)
- 3.) Input the Salary Rate that the employee was originally paid at
- 4.) Input the Hours that the employee was originally paid for
- 5.) Input the **Payment Type** (overtime is 1)
- 6.) Input the Salary Rate
- 7.) Input the Adjusted hours

| PIPF305U                 | PAY ADJUSTMEN | T ENTRY        | 06/08/23 12:32:32 |
|--------------------------|---------------|----------------|-------------------|
| AGY 051 RU 220 PAY PER   | 0 01 22       | RPT PG         | BATCH ID 161121   |
| TIME PAID PER WARRA      | NT REGISTER   | TIME TO E      | BE PAID SHOULD BE |
| OK SSN NA                | ME CLASS      | SERTAL         |                   |
| SAL RATE DY HOURS        | TBFRAC PT     | SD RC SAL RATE | DY HOURS TBFRAC   |
| 69.09 34.00              | 000000 1      | 69.09          | 36.00 000000      |
|                          | 000000        |                | 000000            |
| 2 888 88 8888 CR         | DOE 9662      | 901            |                   |
| 86.60 6.50               | 000000 1      | 86.60          | 14.50 000000      |
| 57.73 12.50              | 000000 1      | 57.73          | 13.75_ 000000     |
|                          | 000000        |                | 000000            |
| 3                        |               |                |                   |
|                          | 000000        |                | 000000            |
|                          | 000000        |                | 000000            |
|                          | 000000        |                | 000000            |
| DC980549 Add Transaction | s             |                |                   |
| ACTN                     | SSN           | PAY PER        |                   |
| TI                       | »             | NUM C          | ) 16,71 A         |

#### \*\*Follow the same steps for each employee\*\*

### <u>Step 6:</u>

Press F6 to save your Batch. (This step will take you to the Home Screen)

| PIPF200U                     | F200U BATCH ENTRY         |                     |                                          |  |  |  |  |  |
|------------------------------|---------------------------|---------------------|------------------------------------------|--|--|--|--|--|
| BATCH ID 161121              | AGY RU RO                 | OLL CODE PAY PER    | PGS TO                                   |  |  |  |  |  |
| PAY CENTER ID PD<br>USER DCR | CREATE DAT<br>PROCESS DAT | E 06 08 23<br>E BAT | BATCH STATUS SAV<br>CH BALANCE STATUS IN |  |  |  |  |  |
| TOTALS                       | ENTERED                   | COMPUTED            | DIFFERENCE                               |  |  |  |  |  |
| TRANS COUNT                  | 2                         | 2                   | 0                                        |  |  |  |  |  |
| DAYS                         | 64 DF                     | 0                   | 0                                        |  |  |  |  |  |
| HOURS                        | 64.25                     | 64.25               | .00                                      |  |  |  |  |  |
| RATE                         | 213.42                    | 213.42              | .00                                      |  |  |  |  |  |
| GROSS                        |                           | .00                 | .00                                      |  |  |  |  |  |
| STD                          |                           | 0                   | 0                                        |  |  |  |  |  |
|                              | ====== ALTERN             | ATE FUNDING ======= |                                          |  |  |  |  |  |
| CODE NUMBER                  | CODE NUMBER               | CODE NUM            | CODE NUMBER                              |  |  |  |  |  |
| AGY RU SER                   | AGY RU S                  | ER AGY RU SE        | R AGY RU SER                             |  |  |  |  |  |
|                              |                           |                     |                                          |  |  |  |  |  |
|                              |                           |                     |                                          |  |  |  |  |  |
|                              |                           |                     |                                          |  |  |  |  |  |
|                              |                           |                     |                                          |  |  |  |  |  |
| DC980520 Batch In            | Balance                   |                     |                                          |  |  |  |  |  |
| ACTN BATC                    | H 161121 SSN              | PAY PER             |                                          |  |  |  |  |  |
| TT                           | »Î                        |                     | 0 24 7 4                                 |  |  |  |  |  |

#### <u>Step 7:</u>

What was input on Step 4 in the **ENTERED** column should match the **COMPUTED** column. There should be no **DIFFERENCE** between the two.

\*\*F5 to close your Batch for processing on the next Pay Cycle\*\*

## Scenario 2: Adjustment to Salary Rate

### <u>Step 1:</u>

Complete **STD. 683 form** to reflect what the employee was paid and also, what should be paid.

| DO NOT SUBMIT T<br>TD 683 (REV. 10/2019)                     | O SCO SE                                   | EE PPM SE                                                        | стю                 | IK                    | (1) AGENCY<br>051  | (2)<br>2'          | ) UNIT<br>20           | (3) | TYPE                 | (4) MONTH                  | (5) YEAR                | (8) BATCH ID                   |                                          |
|--------------------------------------------------------------|--------------------------------------------|------------------------------------------------------------------|---------------------|-----------------------|--------------------|--------------------|------------------------|-----|----------------------|----------------------------|-------------------------|--------------------------------|------------------------------------------|
| 0 - REGULAR (INTERM<br>1 - OVERTIME<br>2 - SHIFT DIFFERENTIV | S:<br>Y-C<br>ITTENT) L-S<br>L-TI<br>AL L-Y | OUT OF STATE<br>ITUDENT ASSISTA<br>RAINEE (CSU)<br>OUTH SUMMER A | NT (CSU)<br>D (CSU) |                       | 051                | 2.                 | 20                     | 0   |                      | 03                         | 2022                    | (7) DATE KEYED<br>05/09/2022   | (8) INITIALS<br>DCR                      |
|                                                              | F                                          | PAYMENT F                                                        | ER W                | ARRANT REGISTER       |                    |                    |                        |     |                      |                            | PAYME                   | ENT SHOULD                     | BE                                       |
| 9) SOCIAL SECURITY NUMBE                                     | R                                          | (10) INITIALS                                                    |                     | (11) LAST NAME<br>DOE | (12) CLASS<br>8394 | (                  | (13) SERIAL<br>926     |     | (14) RE              | MARKS                      |                         | ADJUSTM                        | ENT TO SALARY RA                         |
| (15) BALARY RATE                                             | (18) DAYS                                  | (17) HOURS                                                       |                     | (18) TB FRACTION      | (19) PT            | (20) SD            | (21)                   | RC  | (22) SA              | LARY RATE                  | (23) DAYS               | (24) HOURS                     | (25) TB FRACTION                         |
| 75.01                                                        |                                            | 16                                                               | 00                  |                       | 1                  |                    |                        |     |                      | 112,52                     |                         | 16,00                          |                                          |
|                                                              |                                            |                                                                  |                     |                       |                    |                    |                        |     |                      |                            |                         |                                |                                          |
|                                                              |                                            |                                                                  |                     |                       |                    |                    |                        |     |                      |                            |                         |                                |                                          |
| 9) SOCIAL SECURITY NUMBE                                     | R                                          | (10) INITIALS                                                    |                     | (11) LAST NAME        | (12) CLASS         | 1                  | (13) SERIAL            |     | (14) RE              | MARKS                      |                         |                                |                                          |
|                                                              |                                            |                                                                  |                     |                       | 1.1,               | Ì                  |                        |     |                      |                            |                         |                                |                                          |
| 15) SALARY RATE                                              | (16) DAYS                                  | (17) HOURS                                                       |                     | (18) TB FRACTION      | (19) PT            | (20) SD            | (21)                   | RC  | (22) SA              | LARY RATE                  | (23) DAYS               | (24) HOURS                     | (25) TB FRACTION                         |
|                                                              |                                            |                                                                  | 1                   |                       |                    |                    |                        |     |                      |                            |                         |                                |                                          |
|                                                              |                                            |                                                                  |                     |                       |                    |                    |                        |     |                      |                            |                         |                                |                                          |
|                                                              |                                            |                                                                  |                     |                       |                    |                    |                        |     |                      |                            |                         |                                |                                          |
| (9) SOCIAL SECURITY NUMBER                                   | R                                          | (10) INITIALS                                                    |                     | (11) LAST NAME        | (12) CLASS         |                    | (13) SERIAL            |     | (14) RE              | MARKS                      | 1                       |                                |                                          |
|                                                              |                                            |                                                                  |                     |                       |                    |                    |                        |     |                      |                            |                         |                                |                                          |
| (15) SALARY RATE                                             | (18) DAYS                                  | (17) HOURS                                                       |                     | (18) TB FRACTION      | (19) PT            | (20) SD            | (21)                   | RC  | (22) SA              | LARY RATE                  | (23) DAYS               | (24) HOURS                     | (25) TB FRACTION                         |
|                                                              |                                            |                                                                  |                     |                       |                    |                    |                        |     |                      |                            |                         |                                |                                          |
|                                                              |                                            |                                                                  |                     |                       |                    |                    |                        |     |                      |                            |                         |                                |                                          |
|                                                              |                                            |                                                                  |                     |                       |                    |                    |                        |     |                      |                            |                         |                                |                                          |
|                                                              |                                            |                                                                  |                     | •                     | ·                  |                    |                        |     |                      |                            |                         |                                |                                          |
| ADDITIONAL COMMENTS                                          |                                            |                                                                  |                     |                       |                    | PT - PA<br>SD - SH | WMENT TYPE             |     | (28)                 | RATE                       | (27) TOTAL<br>DAYS      | HOURS                          |                                          |
|                                                              |                                            |                                                                  |                     |                       |                    | DI<br>RC - RC      | FFERENTIAL<br>OLL CODE |     |                      | 112 52                     |                         | 16,00                          |                                          |
| I HEREBY CERTIFY U<br>CORRECT, COMPLET                       | NDER PENALT<br>E, AND IN ACC               | Y OF PERJUR                                                      | Y THA'<br>TH ALI    | ATTENDANCE AND PAY    | ROLL DATA          | STATE              | D HEREIN               | IS  | (29) E<br>COL        | BATCH TOTAL<br>JMNS ON ALL | S - COMBIN<br>PAGES ANI | E TOTALS FROM<br>D ENTER ON BA | I "PAYMENT SHOULD E<br>TCH ENTRY SCREEN. |
|                                                              |                                            |                                                                  |                     |                       | DATE               |                    |                        | T   | OTAL SALARY<br>RATES | TOTAL<br>DAYS              | TOTAL<br>HOURS          | TOTAL<br>EMPLOYEES             |                                          |

# \*\*PAY ADJUSTMENT REQUEST FORM (STD. 683)\*\*

### <u>Step 2:</u>

Open PIP keying and press ENTER

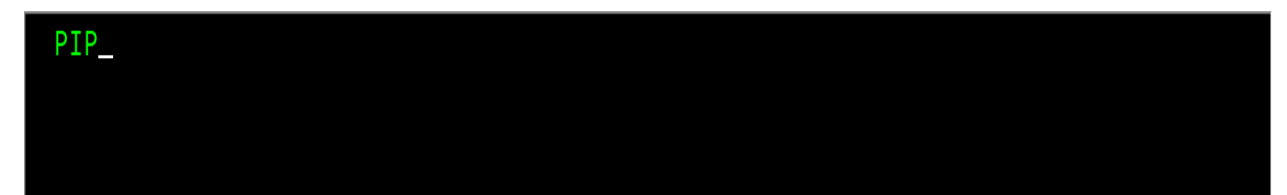

## <u>Step 3:</u>

**TAB** down to **ACTN** at the bottom of the screen and type **ENT** for BATCH ENTRY, then press **ENTER** 

| PIPF001                                | TIME & ATTENDANCE MENU              | 05/11/22                            | 09:09:05 |
|----------------------------------------|-------------------------------------|-------------------------------------|----------|
| ENTER AN ACTION COMMAND OR             | PLACE AN 'X' BEFORE THE ACTIO       | DN                                  |          |
| BATCH UPDATE ACTIONS :                 | BATCH INQUIRY A                     | ACTIONS :                           |          |
| ENT BATCH ENTRY<br>SEL BATCH SELECTION | EI EMPLOY<br>DIR BATCH<br>BCH BATCH | YEE INQUIRY<br>DIRECTORY<br>INQUIRY |          |
| MISCELLANEOUS ACTIONS :                |                                     |                                     |          |
| OFF SIGNOFF<br>HLP HELP                |                                     |                                     |          |
| LAS LEAVE ACCOUNTING                   |                                     |                                     |          |
| PRINT DESTINATION:                     |                                     |                                     |          |
| ACTN ENTBATCH                          | SSN PAY PER                         |                                     |          |

#### <u>Step 4:</u>

Input the following information **from the STD. 683** form onto the Batch Entry home screen:

- 1.) In the **ENTERED** column put the **TRANS COUNT** (number of employees processing pay for)
- 2.) In the **ENTERED** column put the total amount of **HOURS** to be keyed in the batch
- 3.) In the ENTERED column put the total of all SALARY RATE to be keyed in this batch
- 4.) TAB down to ACTN at the bottom of the screen and type ADJ
- 5.) Press ENTER

| PIPF200U                                                            |                             | BATCH ENTRY                                             | 05/10/22 12:48:25                         |
|---------------------------------------------------------------------|-----------------------------|---------------------------------------------------------|-------------------------------------------|
| BATCH ID                                                            | AGY RU                      | ROLL CODE PAY PER                                       | PGS TO                                    |
| PAY CENTER ID PD<br>USER DCR                                        | CREATE<br>PROCESS           | DATE<br>DATE BAT                                        | BATCH STATUS<br>TCH BALANCE STATUS        |
| TOTALS<br>TRANS COUNT<br>DAYS<br>HOURS<br>RATE 112.<br>GROSS<br>STD | ENTERED<br>1<br>16.00<br>52 | COMPUTED<br>0<br>0<br>.00<br>.00<br>.00<br>0            | DIFFERENCE<br>0<br>.00<br>.00<br>.00<br>0 |
| CODE NUMBER<br>AGY RU SER                                           | CODE NUMB<br>AGY RU         | ERNATE FUNDING ========<br>ER CODE NUM<br>SER AGY RU SE | CODE NUMBER<br>ER AGY RU SER              |
| DC980526 Enter Dat<br>ACTN ADJ BATCH                                | a For New Batc<br>SSN       | h<br>PAY PER                                            | 0 24 10 4                                 |

#### <u>Step 5:</u>

On the Pay Adjustment Entry screen enter the following:

- 1.) Input the Agency (AGY), Unit (RU) and Pay Period information
- 2.) Complete the employees personal information by inputting their SSN, Name and Class and serial number (the serial number must be the serial that the payment is to be issued out of or the Adjustment will reject)
- 3.) Input the Salary Rate that the employee was originally paid at
- 4.) Input the **Hours** that the employee was originally paid for
- 5.) Input the **Payment Type** (overtime is 1)
- 6.) Input the Salary Rate
- 7.) Input the **Adjusted hours**

| PIPF305U                 | PAY ADJUSTMEN | T ENTRY |            | 05/10/22    | 12:49:58 |
|--------------------------|---------------|---------|------------|-------------|----------|
| DC980155 Batch Added     |               |         |            |             |          |
| AGY 051 RU 220 PAY PER   | 0 03 22       | RPT     | PG         | BATCH ID    | 3766179  |
|                          |               |         |            |             |          |
| TIME PAID PER WARRA      | NT REGISTER   |         | TIME TO BE | E PAID SHOU | JLD BE   |
|                          |               |         |            |             |          |
| OK SSN NAI               | ME CLASS      | SERIAL  |            |             |          |
| SAL RATE DY HOURS        | TBFRAC PT     | SD RC   | SAL RATE   | DY HOURS    | S TBFRAC |
| <b>1</b> 999 99 9999 J   | DOE 8394      | 926     |            |             |          |
| 75.01 16.00              | 000000 1      |         | 112.52     | 16.00       | 000000   |
|                          | 000000        |         |            |             | 000000   |
|                          | 000000        |         |            |             | 000000   |
|                          |               |         |            |             |          |
| 2                        |               |         |            |             |          |
|                          | 000000        |         |            |             | 000000   |
|                          | 000000        |         |            |             | 000000   |
|                          | 000000        |         |            |             | 000000   |
|                          |               |         |            |             |          |
| 3                        |               |         |            |             |          |
|                          | 000000        |         |            |             | 000000   |
|                          | 000000        |         |            |             | 000000   |
|                          | 000000        |         |            |             | 000000   |
| DC980549 Add Transaction | S             |         |            |             |          |
| ACTN                     | SSN           | P       | AY PER     |             |          |
|                          |               |         |            |             |          |
| TI                       | »Û            | NUM     | 0          | 10,71 /     | 4        |

#### <u>Step 6:</u>

Press F6 to save your Batch. (This step will take you to the Home Screen)

| PIPF200U                     | BATCH                         | I ENTRY           | 05/10/22 12:51:38                       |
|------------------------------|-------------------------------|-------------------|-----------------------------------------|
| BATCH ID 3766179 A           | a<br>.GY RU ROLL              | CODE PAY PER      | PGS TO                                  |
| PAY CENTER ID PD<br>USER DCR | CREATE DATE C<br>PROCESS DATE | 05 10 22<br>BATCH | BATCH STATUS SAV<br>H BALANCE STATUS IN |
| TOTALS                       | ENTERED                       | COMPUTED          | DIFFERENCE                              |
| TRANS COUNT                  | _ 1                           | 1                 | 0                                       |
|                              | 16.00                         | 16.00             | 0                                       |
| PATE                         | 112 52                        | 112 52            | .00                                     |
| GROSS                        | 112.52                        | 00                | .00                                     |
| STD                          |                               | 0                 | 0                                       |
|                              | ====== ALTERNATE              | FUNDING ========= |                                         |
| CODE NUMBER                  | CODE NUMBER                   | CODE NUM          | CODE NUMBER                             |
| AGY RU SER                   | AGY RU SER                    | AGY RU SER        | AGY RU SER                              |
|                              |                               |                   |                                         |
|                              |                               |                   |                                         |
|                              |                               |                   |                                         |
|                              |                               |                   |                                         |
| DC980520 Batch In B          | alance                        |                   |                                         |
| ACTN BATCH                   | 3766179 SSN                   | PAY PER           |                                         |
| TT                           | » Ĵ                           | NUM               | 0 9,21 A                                |

### <u>Step 7:</u>

What was input on Step 4 in the **ENTERED** column should match the **COMPUTED** column. There should be no **DIFFERENCE** between the two.

\*\*F5 to close your Batch processing on the next Pay Cycle\*\*

## Scenario 3: Adjustment to Time Worked & Salary Rate

## <u>Step 1:</u>

Complete STD. 683 form to reflect what the employee was paid and also, what should be paid.

| TD 663 (REV. 10/2010)<br>VALID PAYMENT TYPE                 | o sco se                 | E PPM SE                                         | CTIO                | IK                 | (1) AGENCY<br>051 | ¢<br>2    | 2) UNIT<br>20 |           | (3) TYPE   | PAY PERIOD<br>(4) MONTH<br>01 | (5) YEAR                 | (6) BATCH ID<br>(7) DATE KEYED | (8) INITIALS     |
|-------------------------------------------------------------|--------------------------|--------------------------------------------------|---------------------|--------------------|-------------------|-----------|---------------|-----------|------------|-------------------------------|--------------------------|--------------------------------|------------------|
| 0 - REGULAR (INTERM<br>1 - OVERTIME<br>2 - SHIFT DIFFERENTI | TTENT) L-S<br>L-T<br>L-T | TUDENT ASSISTA<br>RAINEE (CSU)<br>DUTH SUMMER AI | VT (CSU)<br>D (CSU) |                    |                   |           |               |           | <u> </u>   |                               | 2020                     | 05/09/2022                     | DCR              |
|                                                             | F                        | PAYMENT F                                        | ER W                | ARRANT REGISTER    | 1                 |           |               |           |            |                               | PAYME                    | ENT SHOULD E                   | BE               |
| (9) SOCIAL SECURITY NUMBE                                   | R                        | (10) INITIALS                                    |                     | (11) LAST NAME     | (12) CLASS        |           | (13) SER      | IAL       | (14) F     | EMARKS                        |                          |                                |                  |
| 999-99-9999                                                 |                          | 1                                                |                     | DOE                | 6265              |           | 901           |           |            | ADJUST                        | MENT TO                  | TIME WORKE                     | D AND SALARY RA  |
| (15) SALARY RATE                                            | (16) DAYS                | (17) HOURS                                       |                     | (18) TB FRACTION   | (19) PT           | (20) 80   | D             | (21) RC   | (22) 8     | ALARY RATE                    | (23) DAYS                | (24) HOURS                     | (25) TB FRACTION |
| 73.52                                                       |                          | 24                                               | 00                  |                    | 1                 | L         |               |           |            | 73,96                         |                          | 32,00                          |                  |
|                                                             |                          |                                                  |                     |                    |                   |           |               |           |            |                               |                          |                                |                  |
|                                                             |                          |                                                  |                     |                    |                   |           |               |           |            |                               |                          |                                |                  |
| (9) SOCIAL SECURITY NUMBE                                   | R                        | (10 INTIALS                                      |                     | (11) LAST NAME     | (12) CLASS        |           | (13) SER      |           | (10)       | FMARKS                        |                          |                                | 1                |
|                                                             |                          | (,                                               |                     |                    | (14) 00000        |           |               |           |            |                               |                          |                                |                  |
| (15) SALARY RATE                                            | (16) DAYS                | (17) HOURS                                       |                     | (18) TB FRACTION   | (19) PT           | (20) 80   | D             | (21) RC   | (22) 8     | ALARY RATE                    | (23) DAYS                | (24) HOURS                     | (25) TB FRACTION |
|                                                             |                          |                                                  |                     |                    |                   |           |               |           |            |                               |                          |                                |                  |
|                                                             |                          |                                                  |                     |                    |                   |           |               |           |            |                               |                          |                                |                  |
|                                                             |                          |                                                  |                     |                    |                   |           |               |           |            |                               |                          |                                |                  |
| (9) SOCIAL SECURITY NUMBE                                   | R                        | (10 INTIALS                                      |                     | (11) LAST NAME     | (12) CLASS        |           | (13) SER      | IAL       | (14) 8     | EMARKS                        |                          |                                | I                |
|                                                             |                          |                                                  |                     |                    |                   |           |               |           |            |                               |                          |                                |                  |
| (15) BALARY RATE                                            | (16) DAYS                | (17) HOURS                                       |                     | (18) TB FRACTION   | (19) PT           | (20) 80   | D             | (21) RC   | (22) 8     | ALARY RATE                    | (23) DAYS                | (24) HOURS                     | (25) TB FRACTION |
|                                                             |                          |                                                  |                     |                    |                   |           |               |           |            |                               |                          |                                |                  |
|                                                             |                          |                                                  |                     |                    |                   |           |               |           |            |                               |                          |                                |                  |
|                                                             |                          |                                                  |                     |                    |                   |           |               |           |            |                               |                          |                                |                  |
|                                                             |                          |                                                  |                     | •                  | ·                 |           |               |           |            |                               | -                        |                                | 1                |
| ADDITIONAL COMMENTS                                         |                          |                                                  |                     |                    |                   | PT - P    | AYMENT        | TYPE      | (2         | 8) TOTAL SALARY<br>RATE       | (27) TOTAL<br>DAYS       | (28) TOTAL<br>HOURS            |                  |
|                                                             |                          |                                                  |                     |                    |                   | D<br>RC-R | IFFEREN       | tial<br>E |            | 73,96                         |                          | 32,00                          |                  |
| I HEREBY CERTIFY U<br>CORRECT, COMPLET                      | NDER PENALT              | Y OF PERJUR<br>ORDANCE WI                        | y Tha'<br>Th all    | ATTENDANCE AND PAY | ROLL DATA         | STATE     | ED HER        | EINIS     | (29)<br>CO | BATCH TOTAL                   | S - COMBINI<br>PAGES AND | E TOTALS FROM                  | PAYMENT SHOULD B |
|                                                             |                          |                                                  |                     |                    |                   | DATE      |               |           |            | TOTAL BALARY                  | TOTAL                    | TOTAL                          | TOTAL            |
| >                                                           | Dasha                    | von Rol                                          | bert                | 2011               |                   | 05/16     | /2022         |           |            | 73'96                         | DAYS                     | 32.00                          | EMPLOYEES        |

\*\* PAY ADJUSTMENT REQUEST FORM (STD. 683)\*\*

## <u>Step 2:</u>

Open **PIP** keying and press **ENTER** 

| PIP_ |  |  |
|------|--|--|
|      |  |  |
|      |  |  |

## <u>Step 3:</u>

**TAB** down to **ACTN** at the bottom of the screen and type **ENT** for BATCH ENTRY, then press **ENTER** 

| PIPF001                    | TIME & ATTENDANCE MENU        | 05/11/22   | 09:09:05 |
|----------------------------|-------------------------------|------------|----------|
|                            |                               |            |          |
| ENTER AN ACTION COMMAND OR | PLACE AN 'X' BEFORE THE ACTIC |            |          |
| BATCH UPDATE ACTIONS :     | BATCH INQUIRY A               | CTIONS :   |          |
| ENT BATCH ENTRY            | EI EMPLOY                     | EE INQUIRY |          |
| SEL BATCH SELECTION        | DIR BATCH                     | DIRECTORY  |          |
|                            | BCH BATCH                     | INQUIRY    |          |
|                            |                               |            |          |
|                            |                               |            |          |
| MISCELLANEOUS ACTIONS :    |                               |            |          |
| OFF STGNOFF                |                               |            |          |
| HLP HELP                   |                               |            |          |
|                            |                               |            |          |
| LAS LEAVE ACCOUNTING       |                               |            |          |
| PRINT DESTINATION:         |                               |            |          |
|                            |                               |            |          |
| ACTN ENTBATCH              | SSN PAY PER                   |            |          |

#### <u>Step 4:</u>

Input the following information from the STD. 683 form on the Batch Entry home screen:

- 1.) In the **ENTERED** column put the **TRANS COUNT** (number of employees processing pay for)
- 2.) In the **ENTERED** column put the total amount of **HOURS** to be keyed in the batch
- 3.) In the ENTERED column put the total of all SALARY RATE to be keyed in this batch
- 4.) TAB down to ACTN at the bottom of the screen and type ADJ
- 5.) Press ENTER

| PIPF200U                                                             | BAT                         | CH ENTRY                                     | 05/10/22 12:27:31                           |
|----------------------------------------------------------------------|-----------------------------|----------------------------------------------|---------------------------------------------|
| BATCH ID A                                                           | GY RU ROL                   | L CODE PAY PER                               | PGS TO                                      |
| PAY CENTER ID PD<br>USER DCR                                         | CREATE DATE<br>PROCESS DATE | ВАТ                                          | BATCH STATUS<br>CH BALANCE STATUS           |
| TOTALS<br>TRANS COUNT<br>DAYS<br>HOURS<br>RATE 73.96<br>GROSS<br>STD | ENTERED<br>1<br>32          | COMPUTED<br>0<br>.00<br>.00<br>.00<br>0<br>0 | DIFFERENCE<br>0<br>0<br>00<br>00<br>00<br>0 |
| CODE NUMBER<br>AGY RU SER                                            | CODE NUMBER<br>AGY RU SE    | CODE NUM<br>R AGY RU SE                      | CODE NUMBER<br>R AGY RU SER                 |
| DC980526 Enter Data<br>ACTN ADJ BATCH                                | For New Batch<br>SSN        | PAY PER                                      |                                             |
| TI                                                                   | <b>»</b> Û                  |                                              | 0 24,10 A                                   |

#### <u>Step 5:</u>

On the Pay Adjustment Entry screen enter the following:

- 1.) Input the Agency (AGY), Unit (RU) and Pay Period information
- 2.) Complete the employees personal information by inputting their SSN, Name and Class and serial number (the serial number must be the serial that the payment is to be issued out of or the Adjustment will reject)
- 3.) Input the Salary Rate that the employee was originally paid at
- 4.) Input the Hours that the employee was originally paid for
- 5.) Input the **Payment Type** (overtime is 1)
- 6.) Input the Salary Rate
- 7.) Input the **Adjusted hours**

| PIPF305U P                | AY ADJUSTMEN | ENTRY          | 05/10/22    | 12:29:05 |
|---------------------------|--------------|----------------|-------------|----------|
| DC980155 Batch Added      |              |                |             | 2766140  |
| AGY 051 RU 220 PAY PER 0  | 02 22        | RPT PG         | BAICH ID    | 3766140  |
| TIME PAID PER WARRANT     | REGISTER     | ΤΙΜΕ ΤΟ ΒΙ     | E PAID SHOU | LD BE    |
| OK SSN NAME               | CLASS        | SERIAL         |             |          |
| SAL RATE DY HOURS         | TBFRAC PT    | SD RC SAL RATE | DY HOURS    | TBFRAC   |
| 1 999 99 9999 J D         | 0E 9662      | 901            |             |          |
| 73.52 24.00               | 000000 1     | 73.96          | 32.00       | 000000   |
|                           | 000000       |                |             | 000000   |
|                           | 000000       |                |             | 000000   |
| _                         |              |                |             |          |
| 2                         |              |                |             |          |
|                           | 000000       |                |             | 000000   |
|                           | 000000       |                |             | 000000   |
|                           | 000000       |                |             | 000000   |
| 2                         |              |                |             |          |
| 3                         | 000000       |                |             | 000000   |
|                           | 000000       |                |             | 000000   |
|                           | 000000       |                |             | 000000   |
|                           | 000000       |                |             | 000000   |
| DC980549 Add Transactions |              |                |             |          |
| ACIN                      | SSN          | PAY PER        |             |          |
|                           | <b>»</b> Û   | NUM O          | 10,71 A     |          |

#### <u>Step 6:</u>

Press F6 to save your Batch. (This step will take you to the Home Screen)

| PIPF200U                     | BATCH                         | ENTRY<br>Batch To Saved | 05/10/22 12:31:21                        |
|------------------------------|-------------------------------|-------------------------|------------------------------------------|
| BATCH ID 3766140             | AGY RU ROLL                   | CODE PAY PER            | PGS TO                                   |
| PAY CENTER ID PD<br>USER DCR | CREATE DATE O<br>PROCESS DATE | 5 10 22<br>BAT          | BATCH STATUS SAV<br>CH BALANCE STATUS IN |
| TOTALS                       | ENTERED                       | COMPUTED                | DIFFERENCE                               |
| TRANS COUNT                  | <u> </u>                      | 1                       | Ο                                        |
| DAYS                         |                               | 0                       | 0                                        |
| HOURS                        | 32.00                         | 32.00                   | .00                                      |
| RATE                         | 73.96                         | 73.96                   | . 00                                     |
| GROSS                        |                               | .00                     | .00                                      |
| STD                          |                               | 0                       | 0                                        |
|                              | ======= ALTERNATE             | FUNDING =======         |                                          |
| CODE NUMBER                  | CODE NUMBER                   | CODE NUM                | CODE NUMBER                              |
| AGY RU SER                   | AGY RU SER                    | AGY RU SE               | R AGY RU SER                             |
|                              |                               |                         |                                          |
|                              |                               |                         |                                          |
|                              |                               |                         |                                          |
|                              |                               |                         |                                          |
| DC980520 Batch In            | Balance                       |                         |                                          |
| ACTN BATCI                   | H 3766140 SSN                 | PAY PER                 |                                          |
| TI                           | » Û                           | NUM                     | 0 9,21 A                                 |

## <u>Step 7:</u>

What was input on Step 4 in the **ENTERED** column should match the **COMPUTED** column. There should be no **DIFFERENCE** between the two.

\*\*F5 to close your Batch for processing on the next pay cycle\*\*

# PAYMENT TYPE 2 (SHIFT DIFFERENTIAL) ADJUSTMENTS

## Scenario 1: Adjustment to Time Worked

## <u>Step 1:</u>

Complete **STD. 683 form** to reflect what the employee was paid and also, what should be paid.

| STATE OF CALIFORNIA                                             |                        | EQUEST                                                         |                                           |            |          |           |              | Clea    | r        |                     | Print              |                     |        |                                   |
|-----------------------------------------------------------------|------------------------|----------------------------------------------------------------|-------------------------------------------|------------|----------|-----------|--------------|---------|----------|---------------------|--------------------|---------------------|--------|-----------------------------------|
| STD GRAV (BEV. 10/2019)                                         | 0 SCO SE               | E PPM SECTION                                                  | IK .                                      | (1) AGENCY |          | (2) UNIT  |              | (3) TYP | ۱<br>ا ء | PAY PERIOD          | (S) YEAR           | (6) BATCH ID        |        |                                   |
| VALID PAYMENT TYPES                                             | k<br>Y-0               | UT OF STATE                                                    |                                           | 051        |          | 201       |              | 0       | - (      | 15                  | 22                 | (7) DATE NEVED      | _      | (8) INITIALS                      |
| 0 - REGULAR (INTERMIT<br>1 - OVERTIME<br>2 - SHIFT DIFFERENTIAL | L-ST<br>L-TR<br>L L-YC | UDENT ASSISTANT (CSU)<br>IAINEE (CSU)<br>JUTH SUMMER AID (CSU) |                                           |            |          |           |              |         |          |                     |                    | 05/11/2022          |        | MR                                |
|                                                                 | P                      | AYMENT PER W                                                   | ARRANT REGISTER                           |            |          |           | _            |         |          |                     | PAYME              | NT SHOUL            | D BE   |                                   |
| (9) SOCIAL SECURITY NUMBER                                      | 2                      | (10) INITIALS                                                  | (11) LAST NAME                            | (12) CLASS |          | (13) SER  | IAL          | (14     | ) REM    | ARKS                |                    |                     |        |                                   |
| 999-99-9999                                                     |                        | 11                                                             | DOE                                       | 9662       |          | 906       |              |         |          |                     |                    |                     | ADJ    | USTMENT TO TIME                   |
| (15) SALARY RATE                                                | (16) DAYS              | (17) HOURS                                                     | (18) TB FRACTION                          | (19) PT    | (20)     | ) SD      | (21) RC      | (23     | ) SAL    | ARY RATE            | (23) DAYS          | (24) HOURS          | (2     | 5) TB FRACTION                    |
| 1 50                                                            |                        | 128,00                                                         |                                           |            | 2        | N         |              |         |          | 1.50                |                    | 134.0               | 0      |                                   |
|                                                                 |                        |                                                                |                                           |            | Τ        |           |              |         |          |                     |                    |                     |        |                                   |
|                                                                 |                        |                                                                |                                           |            | $\top$   |           |              |         |          |                     |                    |                     |        |                                   |
| (9) SOCIAL SECURITY NUMBER                                      |                        | (10) NITIALS                                                   | (11) LAST NAME                            | (12) CLASS | -        | (13) 567  | IAL          |         | I REV    | ARKS                |                    |                     | -      |                                   |
|                                                                 |                        |                                                                |                                           |            |          |           |              |         |          |                     |                    |                     |        |                                   |
| (15) SALARY RATE                                                | (16) DAYS              | (17) HOURS                                                     | (18) TB FRACTION                          | (19) PT    | (20)     | ) SD      | (21) RC      | (23     | ) SAL/   | ARY RATE            | (23) DAYS          | (24) HOURS          | (2     | 5) TB FRACTION                    |
|                                                                 |                        |                                                                |                                           |            | Τ        |           |              |         |          |                     |                    |                     |        |                                   |
|                                                                 |                        |                                                                |                                           |            | $\top$   |           |              |         |          |                     |                    |                     |        |                                   |
|                                                                 |                        |                                                                |                                           |            | +        |           |              |         |          |                     |                    |                     |        |                                   |
| (S) SOCIAL SECURITY NUMBER                                      | 2                      | (30) NITH S                                                    | (11) LAST NAME                            | 1/12/01455 |          | Lan see   |              | 194     | I) DEM   | ADVS.               |                    |                     |        |                                   |
| (1)                                                             |                        | (11)                                                           |                                           |            |          |           |              |         |          |                     |                    |                     |        |                                   |
| (15) SALARY RATE                                                | (16) DAYS              | (17) HOURS                                                     | (18) TB FRACTION                          | (19) PT    | (20)     | ) SD      | (21) RC      | (23     | ) SAL/   | ARY RATE            | (23) DAYS          | (24) HOURS          | (2     | 5) TB FRACTION                    |
|                                                                 |                        |                                                                |                                           |            |          |           |              |         |          |                     |                    |                     |        |                                   |
|                                                                 |                        |                                                                |                                           |            |          |           |              |         |          |                     |                    |                     |        |                                   |
|                                                                 |                        |                                                                |                                           |            |          |           |              |         |          |                     |                    |                     |        |                                   |
|                                                                 |                        |                                                                |                                           |            |          |           |              |         |          |                     |                    |                     | _      |                                   |
| ADDITIONAL COMMENTS                                             |                        |                                                                |                                           |            | PT<br>SD | - PAYMENT | TYPE         |         | (26) T   | RATE                | (27) TOTAL<br>DAYS | (28) TOTAL<br>HOURS |        |                                   |
|                                                                 |                        |                                                                |                                           |            | RC       | - ROLL CO | ITTAL.<br>DE |         |          | 1.50                |                    | 134.0               | 0      |                                   |
| I HEREBY CERTIFY UN<br>CORRECT, COMPLETE                        | DER PENALTY            | OF PERJURY THAT<br>ORDANCE WITH ALL                            | ATTENDANCE AND PAY<br>LAWS AND REGULATION | ROLL DATA  | STA      | TED HE    | REINIS       | (P      | 29) B/   | ATCH TOTALS         | - COMBINE          | TOTALS FRO          | M "PA" | YMENT SHOULD BE"<br>ENTRY SCREEN. |
| SIGNATURE                                                       | 24                     | 10                                                             |                                           |            | DATE     |           |              |         | TO       | TAL SALARY<br>RATES | TOTAL              | TOTAL               |        | TOTAL                             |
| )<br>A                                                          | Me                     | red Ron                                                        | 10                                        |            | 5/11     | 1/2022    |              |         |          | 1.50                |                    | 134.0               | 0      | 1                                 |

### \*\*PAY ADJUSTMENT REQUEST FORM (STD. 683)\*\*

## <u>Step 2:</u>

Open **PIP** keying and press **ENTER** 

| PIP_ |  |  |  |
|------|--|--|--|
|      |  |  |  |
|      |  |  |  |
|      |  |  |  |

## <u>Step 3:</u>

**CTRL** down to **ACTN** at the bottom of the screen and type **ENT** for BATCH ENTRY, then press **ENTER** 

| PIPF001    |                                | TIME & ATTENDANCE MENU          | 05/11/22                                 | 09:09:05 |
|------------|--------------------------------|---------------------------------|------------------------------------------|----------|
| ENTER AN   | N ACTION COMMAND OR            | PLACE AN 'X' BEFORE THE ACT     | ION                                      |          |
| BATCH UF   | PDATE ACTIONS :                | BATCH INQUIRY                   | ACTIONS :                                |          |
| ENT<br>SEL | BATCH ENTRY<br>BATCH SELECTION | EI EMPL<br>DIR BATC<br>BCH BATC | OYEE INQUIRY<br>H DIRECTORY<br>H INQUIRY |          |
| MISCELLA   | ANEOUS ACTIONS :               |                                 |                                          |          |
| OFF<br>HLP | SIGNOFF<br>HELP                |                                 |                                          |          |
| LAS        | LEAVE ACCOUNTING               |                                 |                                          |          |
| PRINT D    | DESTINATION:                   |                                 |                                          |          |
| ACTN ENT   | ВАТСН                          | SSN PAY PER                     |                                          |          |

#### <u>Step 4:</u>

Input the following information **from the STD. 683 form** onto the Batch Entry home screen:

- 1.) In the ENTERED column put the Trans Count (number of employees processing pay for)
- 2.) In the ENTERED column put the Total amount of HOURS to be keyed in this batch
- 3.) In the ENTERED column put the Total of all Salary Rates to be keyed in this batch
- 4.) CTRL down to ACTN at the bottom of the screen and type ADJ
- 5.) Press ENTER

| PIPF200U                                                           |                    |                        | BATCH ENTR | Y                                     |       | 05/10/2          | 2 09:07:                           | :41 |
|--------------------------------------------------------------------|--------------------|------------------------|------------|---------------------------------------|-------|------------------|------------------------------------|-----|
| BATCH ID                                                           | AGY                | RU F                   | ROLL CODE  | PAY PER                               |       | PGS              | то                                 |     |
| PAY CENTER ID PD<br>USER MMR                                       | Ρ                  | CREATE DA<br>ROCESS DA | ATE<br>ATE |                                       | ВАТСН | BATCH<br>BALANCE | STATUS<br>STATUS                   |     |
| TOTALS<br>TRANS COUNT<br>DAYS<br>HOURS<br>RATE 1.5<br>GROSS<br>STD | ENT<br>1<br>134.00 | ERED                   |            | MPUTED<br>0<br>.00<br>.00<br>.00<br>0 |       | DIFFERE          | NCE<br>0<br>.00<br>.00<br>.00<br>0 |     |
| CODE NUMBER<br>AGY RU SER                                          | CODE               | NUMBEF<br>AGY RU       | SER        | E NUM<br>AGY RU                       | SER   | CODE             | NUMBER<br>AGY RU SE                | ĒR  |
| DC980526 Enter Da<br>ACTN adjBATC                                  | ta For N<br>H      | ew Batch<br>SSN        |            | PAY PE                                | ĒR    |                  |                                    |     |

#### <u>Step 5:</u>

On the Pay Adjustment Entry screen enter the following:

- 1.) Input the Agency (AGY), Unit (RU) and Pay Period information
- 2.) Complete the employees personal information by inputting their SSN, Name and Class and Serial number (the serial number must be the serial that the payment is to be issued out of or the Adjustment will reject)
- 3.) Input the Salary Rate that the employee was originally paid at
- 4.) Input the Hours that the employee was originally paid for
- 5.) Input the **Payment Type** (Shift Differential is 2)
- 6.) Input the Shift Differential only if needed
- 7.) Input the Salary Rate
- 8.) Input the **Adjusted hours**

| PI | PF305          | U              |             | F              | PAY ADJUS | TMEN | Γ ΕΝΤ | RY  |            | 05/1  | 6/22    | 07:57:51 |
|----|----------------|----------------|-------------|----------------|-----------|------|-------|-----|------------|-------|---------|----------|
| AG | 80155<br>Y 051 | Batch<br>RU 20 | Add<br>1 P. | ed<br>AY PER ( | 05 22     |      |       | RPT | PG         | BAT   | CH ID   | 3771434  |
|    | TI             | ME PAID        | PER         | WARRANT        | REGISTE   | R    |       |     | TIME TO BE | E PAI | d shoul | D BE     |
|    | ок             | SSN            |             | NAME           | CLA       | SS   | SERI  | AL  |            |       |         |          |
|    | SAL            | RATE           | DY          | HOURS          | TBFRAC    | PT   | SD    | RC  | SAL RATE   | DY    | HOURS   | TBFRAC   |
| 1  |                |                |             | 9 J L          | OE 966    |      | 906   |     |            |       |         |          |
|    | 1.5            | 0              |             | 128.00         | 000000    | 2    | N     |     | 1.50       |       | 134.00  | 000000   |
|    |                |                |             |                | 000000    |      |       |     |            |       |         | 000000   |
|    |                |                |             |                | 000000    |      |       |     |            |       |         | 000000   |
|    |                |                |             |                |           |      |       |     |            |       |         |          |
| 2  |                |                |             |                |           |      |       |     |            |       |         |          |
|    |                |                |             |                | 000000    |      |       |     |            |       |         | 000000   |
|    |                |                |             |                | 000000    |      |       |     |            |       |         | 000000   |
|    |                |                |             |                | 000000    |      |       |     |            |       |         | 000000   |
|    |                |                |             |                |           |      |       |     |            |       |         |          |
| з  |                |                |             |                |           |      |       |     |            |       |         |          |
|    |                |                |             |                | 000000    |      |       |     |            |       |         | 000000   |
|    |                |                |             |                | 000000    |      |       |     |            |       |         | 000000   |
|    |                |                |             |                | 000000    |      |       |     |            |       |         | 000000   |
| DC | 98054          | 9 Add T        | rans        | actions        |           |      |       |     |            |       |         |          |
| AC | TN             |                |             |                | SSN       |      |       | Р   | AY PER     |       |         |          |

## <u>Step 6:</u>

Press F6 to save your Batch. (This step will take you to the Home Screen)

| PIPF200U                  | BATC              | H ENTRY            | 05/10/22 09:26:37 |  |  |  |  |  |  |
|---------------------------|-------------------|--------------------|-------------------|--|--|--|--|--|--|
| DC980160 Batch Say        | ved               |                    |                   |  |  |  |  |  |  |
| BATCH ID 3765479          | AGY RU ROLL       | CODE PAY PER       | PGS TO            |  |  |  |  |  |  |
|                           |                   |                    |                   |  |  |  |  |  |  |
| PAY CENTER ID PD          | CREATE DATE       | 05 10 22           | BATCH STATUS SAV  |  |  |  |  |  |  |
| USER MMR                  | PROCESS DATE      | BATCH              | BALANCE STATUS IN |  |  |  |  |  |  |
| TOTALS                    | ENTERED           | COMPUTED           | DIFFERENCE        |  |  |  |  |  |  |
| TRANS COUNT               | 1                 | 1                  | 0                 |  |  |  |  |  |  |
| DAYS                      |                   | 0                  | 0                 |  |  |  |  |  |  |
| HOURS                     | 134.00            | 134.00             | .00               |  |  |  |  |  |  |
| RATE                      | 1.50              | 1.50               | .00               |  |  |  |  |  |  |
| GROSS                     |                   | .00                | .00               |  |  |  |  |  |  |
| STD                       |                   | 0                  | 0                 |  |  |  |  |  |  |
|                           | ======== ALTERNAT | E FUNDING ======== |                   |  |  |  |  |  |  |
| CODE NUMBER               | CODE NUMBER       | CODE NUM           | CODE NUMBER       |  |  |  |  |  |  |
| AGY RU SER                | AGY RU SER        | AGY RU SER         | AGY RU SER        |  |  |  |  |  |  |
|                           |                   |                    |                   |  |  |  |  |  |  |
|                           |                   |                    |                   |  |  |  |  |  |  |
|                           |                   |                    |                   |  |  |  |  |  |  |
|                           |                   |                    |                   |  |  |  |  |  |  |
| DC980520 Batch In Balance |                   |                    |                   |  |  |  |  |  |  |
| ACTN BATCI                | H 3765479 SSN     | PAY PER            |                   |  |  |  |  |  |  |

## <u>Step 7:</u>

What was input on Step 4 in the **ENTERED** column should match the **COMPUTED** column. There should be no **DIFFERENCE** between the two.

| PIPF200U                                      | BATCH                          | ENTRY            | 05/10/22 09:27:23                       |
|-----------------------------------------------|--------------------------------|------------------|-----------------------------------------|
| DC980159 Batch Closed<br>BATCH ID 3765479 AGY | RU ROLL C                      | ODE PAY PER      | PGS TO                                  |
| PAY CENTER ID PD<br>USER MMR                  | CREATE DATE 05<br>PROCESS DATE | 10 22<br>BATCH   | BATCH STATUS CLS<br>BALANCE STATUS IN   |
| TOTALS                                        | ENTERED                        | COMPUTED         | DIFFERENCE                              |
| TRANS COUNT                                   | 1                              | 1                | 0                                       |
| DAYS                                          |                                | 0                | 0                                       |
| HOURS                                         | 134.00                         | 134.00           | .00                                     |
| RATE                                          | 1.50                           | 1.50             | .00                                     |
| GROSS                                         |                                | .00              | .00                                     |
| STD                                           |                                | 0                | 0                                       |
| =======================================       | ====== ALTERNATE               | FUNDING ======== | ======================================= |
| CODE NUMBER CO                                | DDE NUMBER                     | CODE NUM         | CODE NUMBER                             |
| AGY RU SER                                    | AGY RU SER                     | AGY RU SER       | AGY RU SER                              |
|                                               |                                |                  |                                         |
|                                               |                                |                  |                                         |
|                                               |                                |                  |                                         |
|                                               |                                |                  |                                         |
| DC980520 Batch In Bala<br>ACTN BATCH 370      | ance<br>65479 SSN              | PAY PER          |                                         |

\*\*F5 to close your Batch for processing on the next Pay Cycle\*\*

## Scenario 2: Adjustment to Salary Rate

## <u>Step 1:</u>

Complete **STD. 683 form** to reflect what the employee was paid and also, what should be paid.

|                                          |                              | QUEST                               |                    |                                     |            |             |          | Clea     | r           |             | Print              |                     |        |                                   |
|------------------------------------------|------------------------------|-------------------------------------|--------------------|-------------------------------------|------------|-------------|----------|----------|-------------|-------------|--------------------|---------------------|--------|-----------------------------------|
| DO NOT SUBMIT TO                         | J SCO SE                     | E PPM SECTION                       | IK I               | (1) AGENCY                          |            | (2) UNIT    |          |          | <u> </u>    | PAY PERIOD  | (E) MEAN           | (6) BATCH ID        |        |                                   |
| VALID PAYMENT TYPES                      |                              |                                     |                    | 051                                 |            | 201         |          | (a) 1194 |             | (4) MONTH   | (3) TEAR           | (7) DATE KEYED      | _      | (0) INITIALS                      |
| 0 - REGULAR (INTERMIT                    | TENT) L-ST                   | UDENT ASSISTANT (CSU)               |                    |                                     |            |             |          | 0        | - Ľ         |             |                    | 05/11/2022          |        | MR                                |
| 1 - OVERTIME<br>2 - SHIFT DIFFERENTIAL   | L-TR<br>L-YO                 | AINEE (CSU)<br>UTH SUMMER AID (CSU) |                    |                                     |            |             |          |          |             |             |                    | 0.5/11/2022         |        | MIK                               |
|                                          | P                            | AVMENT PER W                        | ARRANT REGISTER    |                                     | -          |             |          |          | -           |             | PAVME              | NT SHOULD           | RE     |                                   |
| (9) SOCIAL SECURITY NUMBER               |                              | (10) INITIALS                       | (11) LAST NAME     | (12) CLASS (13) SERIAL (14) REMARKS |            |             |          |          |             |             |                    |                     |        |                                   |
| 999-99-9999                              |                              | 11                                  | DOE                | 9662                                |            | 906         |          |          |             |             |                    | AD.                 | JUST   | MENT TO SALARY                    |
| (15) SALARY RATE                         | (16) DAYS                    | (17) HOURS                          | (18) TB FRACTION   | (19) PT                             | (20        | ) SD        | (21) RC  | (22      | Y SAL       | ARY BATE    | (23) 2475          | (DH) HOURS          | 10     | S) DE FRACTION                    |
| 1.00                                     |                              | 128,00                              |                    |                                     | 2          | N           |          |          |             | 1.50        |                    | 128.00              |        |                                   |
|                                          |                              |                                     |                    |                                     | +          |             | -        |          | _           |             |                    |                     | +      |                                   |
|                                          |                              |                                     |                    |                                     | +          |             | <u> </u> | -        |             |             |                    |                     | +      |                                   |
|                                          |                              |                                     |                    |                                     |            |             |          |          | _           |             |                    |                     |        |                                   |
| (9) SOCIAL SECURITY NUMBER               |                              | (10) INITIALS                       | (11) LAST NAME     | (12) CLASS                          |            | (13) 568    | IAL      | (14      | ) REV       | ARKS        |                    |                     |        |                                   |
| (15) SALARY RATE                         | (16) DAYS                    | (17) HOURS                          | (18) TB FRACTION   | (19) PT                             | (20        | ) SD        | (21) RC  | (22      | ) SAL       | ARY RATE    | (23) DAYS          | (24) HOURS          | (2     | 5) TB FRACTION                    |
|                                          |                              |                                     |                    |                                     |            |             |          |          |             |             |                    |                     |        |                                   |
|                                          |                              |                                     |                    |                                     |            |             |          |          |             |             |                    |                     |        |                                   |
|                                          |                              |                                     |                    |                                     |            |             |          |          |             |             |                    |                     |        |                                   |
| (9) SOCIAL SECURITY NUMBER               |                              | (10) INITIALS                       | (11) LAST NAME     | (12) CLASS                          | ·          | (13) 565    | WL       | (54      | REN         | ARKS        |                    |                     |        |                                   |
|                                          | -                            | (                                   |                    |                                     |            |             |          |          |             |             |                    |                     |        |                                   |
| (15) SALARY RATE                         | (16) DAYS                    | (17) HOURS                          | (18) TB FRACTION   | (19) PT                             | (20        | ) SD        | (21) RC  | (22      | ) SAL       | ARY RATE    | (23) DAYS          | (24) HOURS          | (2     | 5) TB FRACTION                    |
|                                          |                              |                                     |                    |                                     |            |             |          |          |             |             |                    |                     |        |                                   |
|                                          |                              |                                     |                    |                                     |            |             |          |          |             |             |                    |                     |        |                                   |
|                                          |                              |                                     |                    |                                     |            |             |          |          |             |             |                    |                     |        |                                   |
|                                          |                              |                                     |                    |                                     |            |             |          |          |             |             |                    |                     | _      |                                   |
| ADDITIONAL COMMENTS                      |                              |                                     |                    |                                     | PT<br>SD   | - PAYMENT   | TYPE     |          | (26) 1      | RATE        | (27) TOTAL<br>DAYS | (28) TOTAL<br>HOURS |        |                                   |
|                                          |                              |                                     |                    | RC                                  | - ROLL COL | ITIAL<br>DE |          |          | 1.50        |             | 128,00             |                     |        |                                   |
| I HEREBY CERTIFY UN<br>CORRECT, COMPLETE | DER PENALTY<br>, AND IN ACCO | OF PERJURY THAT                     | ATTENDANCE AND PAY | ROLL DAT/                           | STA        | TED HEP     | REINIS   | (2<br>C  | 9) B<br>OLU | ATCH TOTALS | - COMBINE          | TOTALS FROM         | I "PA" | YMENT SHOULD BE*<br>ENTRY SCREEN. |
| SIGNATURE                                | 2.4                          | 10                                  |                    |                                     | 2677       |             |          |          | 10          | ANL SALARS  | TOTAL              | TOTAL               |        | TOTAL                             |
| > Mered Romo                             |                              |                                     |                    |                                     | 5/11       | 1/2022      |          |          |             | 1,50        |                    | 128,00              |        | 1                                 |

## \*\*PAY ADJUSTMENT REQUEST FORM (STD. 683)\*\*

## <u>Step 2:</u>

Open **PIP** keying and press **ENTER** 

| PIP_ |  |  |
|------|--|--|
|      |  |  |
|      |  |  |

## <u>Step 3:</u>

TAB down to ACTN at the bottom of the screen and type ENT for BATCH ENTRY, then press ENTER

| PIPF001                    | TIME & ATTENDANCE MENU     | 05/11/22 09:09:05 |  |  |  |  |  |  |  |
|----------------------------|----------------------------|-------------------|--|--|--|--|--|--|--|
|                            |                            |                   |  |  |  |  |  |  |  |
| ENTER AN ACTION COMMAND OR | PLACE AN 'X' BEFORE THE AC | TION              |  |  |  |  |  |  |  |
| BATCH UPDATE ACTIONS :     | BATCH INQUIR               | ( ACTIONS :       |  |  |  |  |  |  |  |
| ENT BATCH ENTRY            | EI EMPI                    | LOYEE INQUIRY     |  |  |  |  |  |  |  |
| SEL BATCH SELECTION        | DIR BAT                    | CH DIRECTORY      |  |  |  |  |  |  |  |
|                            | BCH BAT                    | CH INQUIRY        |  |  |  |  |  |  |  |
|                            |                            |                   |  |  |  |  |  |  |  |
|                            |                            |                   |  |  |  |  |  |  |  |
| MISCELLANEOUS ACTIONS :    |                            |                   |  |  |  |  |  |  |  |
| OFF SIGNOFF                |                            |                   |  |  |  |  |  |  |  |
| HLP HELP                   |                            |                   |  |  |  |  |  |  |  |
|                            |                            |                   |  |  |  |  |  |  |  |
| LAS LEAVE ACCOUNTING       |                            |                   |  |  |  |  |  |  |  |
| PRINT DESTINATION          |                            |                   |  |  |  |  |  |  |  |
|                            |                            |                   |  |  |  |  |  |  |  |
|                            |                            |                   |  |  |  |  |  |  |  |
| ACTN ENTBATCH              | SSN PAY PER                | 3                 |  |  |  |  |  |  |  |

#### <u>Step 4:</u>

Input the following information **from the STD. 683** form onto the Batch Entry home screen:

- 1.) In the ENTERED column put the TRANS COUNT (number of employees processing pay for)
- 2.) In the **ENTERED** column put the total amount of **HOURS** to be keyed in the batch
- 3.) In the ENTERED column put the total of all SALARY RATE to be keyed in this batch
- 4.) TAB down to ACTN at the bottom of the screen and type ADJ
- 5.) Press ENTER

| BATCH ID  AGY  RU  ROLL CODE  PAY PER  PGS  TO    PAY CENTER ID PD  CREATE DATE<br>PROCESS DATE  CREATE DATE<br>BATCH BALANCE STATUS<br>BATCH BALANCE STATUS  BATCH BALANCE STATUS<br>BATCH BALANCE STATUS    TOTALS  ENTERED  COMPUTED  DIFFERENCE<br>0  0  0    TANS COUNT  1  0  0  0    PAYS  128.00  .00  .00  .00    RATE  1.50  .00  .00  .00    RATE  1.50  .00  .00  .00    STD  CODE  NUMBER<br>AGY RU SER  CODE  NUMBER<br>AGY RU SER  CODE  NUMBER<br>AGY RU SER  CODE  NUMBER<br>AGY RU SER | PIPF200U                                                            |                                        | BATCH ENTRY                                      | 05/10/22 08:51:45                       |
|----------------------------------------------------------------------------------------------------|---------------------------------------------------------------------|----------------------------------------|--------------------------------------------------|-----------------------------------------|
| PAY CENTER ID PD  CREATE DATE<br>PROCESS DATE  BATCH STATUS<br>BATCH BALANCE STATUS    TOTALS  ENTERED  COMPUTED  DIFFERENCE    TRANS COUNT  1  0  0    DAYS  0  0  0    HOURS  128.00  .00  .00    RATE  1.50  .00  .00    GROSS  .00  .00  .00    STD  .00  .00  .00    CODE  NUMBER  CODE  NUMBER  CODE    AGY RU SER  .00  .00  .00  .00    .  .  .  .  .  .                                                                                                    | BATCH ID                                                            | AGY RU                                 | ROLL CODE PAY PER                                | PGS TO                                  |
| TOTALSENTEREDCOMPUTEDDIFFERENCETRANS COUNT100DAYS00HOURS128.00.00.00RATE1.50.00.00GROSS.00.00.00STD00.00CODENUMBERCODENUMBERAGY RU SERCODENUMBERCODE                                                                                                    | PAY CENTER ID PD<br>USER MMR                                        | CREATE<br>PROCESS                      | DATE BAT                                         | BATCH STATUS<br>CH BALANCE STATUS       |
| CODE NUMBER CODE NUMBER CODE NUM CODE NUMBER<br>AGY RU SER AGY RU SER AGY RU SER AGY RU SI<br>                                                                                                    | TOTALS<br>TRANS COUNT<br>DAYS<br>HOURS<br>RATE 1.50<br>GROSS<br>STD | ENTERED<br>1<br>128.00                 | COMPUTED<br>0<br>0<br>00<br>00<br>00<br>00<br>00 | DIFFERENCE<br>0<br>0<br>.00<br>.00<br>0 |
| DC980526 Enter Data For New Batch                                                                                                    | CODE NUMBER<br>AGY RU SER<br>DC980526 Enter Dat                     | CODE NUMB<br>AGY RU<br>ta For New Batc | ER CODE NUM<br>SER AGY RU SE                     | CODE NUMBER<br>R AGY RU SER             |

#### <u>Step 5:</u>

On the Pay Adjustment Entry screen enter the following:

- 1.) Input the Agency (AGY), Unit (RU) and Pay Period information
- 2.) Complete the employees personal information by inputting their SSN, Name and Class and serial number (the serial number must be the serial that the payment is to be issued out of or the Adjustment will reject)
- 3.) Input the **Salary Rate** that the employee was originally paid at
- 4.) Input the Hours that the employee was originally paid for
- 5.) Input the **Payment Type** (Shift Differential is 2)
- 6.) Input the **Shift Differential** only if needed
- 7.) Input the Salary Rate
- 8.) Input the **Adjusted hours**

| PIPF305U                                       | PAY ADJUSTMENT ENTRY | (          | 05/16/22 07 | :57:51 |
|------------------------------------------------|----------------------|------------|-------------|--------|
| DC980155 Batch Added<br>AGY 051 RU 201 PAY PER | 0 05 22 F            | RPT PG     | BATCH ID 37 | 71434  |
| TIME PAID PER WARRAN                           | T REGISTER           | ΤΙΜΕ ΤΟ ΒΕ | PAID SHOULD | BE     |
| OK SSN NAM                                     | E CLASS SERIAL       |            |             |        |
| SAL RATE DY HOURS                              | TBFRAC PT SD RO      | SAL RATE   | DY HOURS    | TBFRAC |
| 1.00 128.00                                    | 000000 2 N           | 1.50       | 128.00      | 000000 |
|                                                | 000000               |            |             | 000000 |
|                                                | 000000               |            |             | 000000 |
| 2                                              |                      |            |             |        |
| -                                              | 000000               |            |             | 000000 |
|                                                | 000000               |            |             | 000000 |
|                                                | 000000               |            |             | 000000 |
| 2                                              |                      |            |             |        |
|                                                | 000000               |            |             | 000000 |
|                                                | 000000               |            |             | 000000 |
|                                                | 000000               |            |             | 000000 |
| DC980549 Add Transactions                      |                      |            |             |        |
| ACTN                                           | SSN                  | PAY PER    |             |        |

## <u>Step 6:</u>

Press F6 to save your Batch. (This step will take you to the Home Screen)

| PIPF200U                        | rod                      | BATCH ENTRY           |          | 05/10,      | /22 09:04:59                  |  |  |
|---------------------------------|--------------------------|-----------------------|----------|-------------|-------------------------------|--|--|
| BATCH ID 3765395                | AGY RU                   | ROLL CODE             | PAY PER  | PGS         | то                            |  |  |
| PAY CENTER ID PD<br>USER MMR    | CREATE<br>PROCESS        | DATE 05 10 22<br>DATE | 2        | BATCH BALAN | CH STATUS SAV<br>CE STATUS IN |  |  |
| TOTALS                          | ENTERED                  | COMF                  | PUTED    | DIFFE       | RENCE                         |  |  |
| TRANS COUNT                     | _ 1                      |                       | 1        |             | 0                             |  |  |
| DAYS                            |                          |                       | 0        |             | 0                             |  |  |
| HOURS                           | 128.00                   | 1                     |          | .00         |                               |  |  |
| RATE                            | 1.50                     |                       | 1.50     |             | .00                           |  |  |
| GROSS                           |                          |                       | .00      |             | .00                           |  |  |
| STD                             |                          |                       | 0        |             | 0                             |  |  |
|                                 | ===== AL7                | FERNATE FUNDIN        | IG ===== | =========== |                               |  |  |
| CODE NUMBER                     | CODE NUME                | BER CODE              | NUM      | CODE        | NUMBER                        |  |  |
| AGY RU SER                      | AGY RU                   | J SER                 | AGY RU   | SER         | AGY RU SER                    |  |  |
|                                 |                          |                       |          |             |                               |  |  |
|                                 |                          |                       |          |             |                               |  |  |
|                                 |                          |                       |          |             |                               |  |  |
|                                 |                          |                       |          |             |                               |  |  |
| DC980520 Batch In<br>ACTN BATCH | Balance<br>H 3765395 SSN | N                     | ΡΑΥ ΡΕ   | R           |                               |  |  |

## <u>Step 7:</u>

What was input on Step 4 in the **ENTERED** column should match the **COMPUTED** column. There should be no **DIFFERENCE** between the two.

| PIPF200U                                | BATCH                          | ENTRY            | 05/10/22 09:05:27                     |
|-----------------------------------------|--------------------------------|------------------|---------------------------------------|
| BATCH ID 3765395 AGY                    | RU ROLL C                      | ODE PAY PER      | PGS TO                                |
| PAY CENTER ID PD<br>USER MMR            | CREATE DATE 05<br>PROCESS DATE | 10 22<br>BATCH   | BATCH STATUS CLS<br>BALANCE STATUS IN |
| TOTALS                                  | ENTERED                        | COMPUTED         | DIFFERENCE                            |
| TRANS COUNT                             | 1                              | 1                | 0                                     |
| DAYS                                    |                                | 0                | 0                                     |
| HOURS                                   | 128.00                         | 128.00           | .00                                   |
| RATE                                    | 1.50                           | 1.50             | .00                                   |
| GROSS                                   |                                | .00              | .00                                   |
| STD                                     |                                | 0                | 0                                     |
|                                         | ====== ALTERNATE               | FUNDING ======== |                                       |
| CODE NUMBER CO                          | ODE NUMBER                     | CODE NUM         | CODE NUMBER                           |
| AGY RU SER                              | AGY RU SER                     | AGY RU SER       | AGY RU SER                            |
|                                         |                                |                  |                                       |
|                                         |                                |                  |                                       |
|                                         |                                |                  |                                       |
|                                         |                                |                  |                                       |
| DC980520 Batch In Bala<br>ACTN BATCH 37 | ance<br>65395 SSN              | PAY PER          |                                       |

\*\*F5 to close your Batch processing on the next Pay Cycle\*\*

## Scenario 3: Adjustment to Time Worked & Salary Rate

## <u>Step 1:</u>

Complete **STD. 683 form** to reflect what the employee was paid and also, what should be paid.

| STATE OF CALIFORNIA                            | IENT RE                                                                                                    | QUEST         |                  |                             |        |                      |             | Clear           | •                 |                    | Print              |                 |                                       |                  |
|------------------------------------------------|----------------------------------------------------------------------------------------------------|---------------|------------------|-----------------------------|--------|----------------------|-------------|-----------------|-------------------|--------------------|--------------------|-----------------|---------------------------------------|------------------|
| DO NOT SUBMIT TO                               | SCO SEI                                                                                                    | E PPM SECTION | I K              | (1) AGENCY                  | r      | (2) UNIT             |             |                 | P                 | AY PERIOD          |                    | (6) BATCH ID    |                                       |                  |
| STD 683 (REV. 10/2019)<br>VALID DAYMENT TYPES- |                                                                                                    |               |                  | 051                         |        | 201                  |             | (3) TYPE        |                   | (4) MONTH          | (5) YEAR           |                 |                                       |                  |
| 0. REGILAR INTERNIT                            | Y-OU                                                                                                    | T OF STATE    |                  |                             |        |                      |             | 0               | 0                 | 5                  | 22                 | (7) DATE NEYE   | D                                     | (8) INITIALS     |
| 1 - OVERTIME                                   | L-TR                                                                                                    | AINEE (CSU)   |                  |                             |        |                      |             |                 |                   |                    |                    | 05/11/2022      | 2                                     | MR               |
| 2- SHET DEFENSIVE                              | 1.10                                                                                                    |               | ADDANT DECICTED  |                             | _      |                      |             |                 | _                 |                    | DAMAR              |                 |                                       |                  |
| (9) SOCIAL SECURITY NUMBER                     | - P                                                                                                    | ATMENT PER W  | ARRANT REGISTER  | 1/12/01455                  |        | Lan su               |             | 0.0             | PAYMENT SHOULD BE |                    |                    |                 |                                       |                  |
| 999-99-9999                                    |                                                                                                    | JJ            | DOE              | 9662 906 ADJUSTMENT TO TIME |        |                      |             | TIME AND SALARY |                   |                    |                    |                 |                                       |                  |
| (15) SALARY RATE                               | (16) DAYS                                                                                                    | (17) HOURS    | (18) TB FRACTION | (19) PT                     | (20)   | ) SD                 | (21) RC     | (22)            | SALA              | RY RATE            | (23) DAYS          | (24) HOURS      | _                                     | (25) TB FRACTION |
| 1,00                                           |                                                                                                    | 128,00        |                  |                             | 2      | N                    |             |                 |                   | 1.50               |                    | 140             | 100                                   |                  |
|                                                |                                                                                                    |               |                  |                             | +      |                      |             |                 |                   |                    |                    | 1               |                                       |                  |
|                                                |                                                                                                    |               |                  |                             | $\top$ |                      |             |                 |                   |                    |                    |                 |                                       |                  |
|                                                |                                                                                                    |               |                  |                             |        |                      |             |                 |                   |                    |                    |                 |                                       |                  |
| (a) SOCIAL SECONTY NORBER                      |                                                                                                    | (n) MILOLS    | (11) Loan Note   | (12) (12/35                 |        | (13) 56              |             | (14)            | (14) Razerioka    |                    |                    |                 |                                       |                  |
| (15) SALARY RATE                               | (16) DAYS                                                                                                    | (17) HOURS    | (18) TB FRACTION | (19) PT                     | (20)   | (20) SD (21) RC      |             | (22)            | (22) SALARY RATE  |                    | (23) DAYS          | (24) HOURS      |                                       | (25) TB FRACTION |
|                                                |                                                                                                    |               |                  |                             |        |                      |             |                 |                   |                    |                    |                 |                                       |                  |
|                                                |                                                                                                    |               |                  |                             |        |                      |             |                 |                   |                    |                    |                 |                                       |                  |
|                                                |                                                                                                    |               |                  |                             |        |                      |             |                 |                   |                    |                    |                 |                                       |                  |
| (9) SOCIAL SECURITY NUMBER                     |                                                                                                    | (10) INITIALS | (11) LAST NAME   | (12) CLASS                  |        | (13) 568             | IAL         | (14)            | REW               | ARKS               |                    |                 |                                       |                  |
|                                                |                                                                                                    |               |                  |                             |        |                      |             |                 |                   |                    |                    |                 |                                       |                  |
| (15) SALARY RATE                               | (16) DAYS                                                                                                    | (17) HOURS    | (18) TB FRACTION | (19) PT                     | (20)   | ) SD                 | (21) RC     | (22)            | SALA              | RY RATE            | (23) DAYS          | (24) HOURS      |                                       | (25) TB FRACTION |
|                                                |                                                                                                    |               |                  |                             |        |                      |             |                 |                   |                    |                    |                 |                                       |                  |
|                                                |                                                                                                    |               |                  |                             |        |                      |             |                 |                   |                    |                    |                 |                                       |                  |
|                                                |                                                                                                    |               |                  |                             |        |                      |             |                 |                   |                    |                    |                 |                                       |                  |
|                                                |                                                                                                    |               |                  |                             |        |                      |             |                 |                   |                    |                    |                 |                                       |                  |
| ADDITIONAL COMMENTS                            |                                                                                                    |               |                  |                             | PT 50  | - PAYMENT<br>- SHIFT | TYPE        |                 | 26) T(            | RATE               | (27) TOTAL<br>DAYS | (28) TO<br>HOUR | AL<br>S                               |                  |
|                                                |                                                                                                    |               |                  |                             | RC     | - ROLL CO            | UTIAL<br>DE |                 |                   | 1.50               |                    | 140             | 00                                    |                  |
| I HEREBY CERTIFY UND<br>CORRECT, COMPLETE,     | I HEREBY CERTIFY UNDER PENALTY OF PERJURY THAT ATTENDANCE AND PAYROLL DATA STATED HER<br>CORRECT, COMPLETE, AND IN ACCORDANCE WITH ALL LAWS AND REGULATIONS |               |                  |                             |        | REIN IS              | (29<br>CC   | 9) BA           | TCH TOTALS        | - COMBINE          | TOTALS F           | ROM "P<br>BATCH | PAYMENT SHOULD BE"<br>H ENTRY SCREEN. |                  |
| SIGNATURE                                      |                                                                                                    | 10            |                  |                             | 29475  |                      |             |                 | 101               | AL SALARY<br>RATES | TOTAL<br>DAYS      | TOTA            | L<br>S                                | TOTAL            |
| a h                                            | nered                                                                                                    | Romo          |                  |                             | 5/11   | 1/2022               |             |                 |                   | 1.50               |                    | 140             | 00                                    | 1                |

## \*\* PAY ADJUSTMENT REQUEST FORM (STD. 683)\*\*

## <u>Step 2:</u>

Open **PIP** keying and press **ENTER** 

| PIP_ |  |  |  |
|------|--|--|--|
|      |  |  |  |
|      |  |  |  |
|      |  |  |  |

#### <u>Step 3:</u>

TAB down to ACTN at the bottom of the screen and type ENT for BATCH ENTRY, then press ENTER

| PIPF001                    | TIME & ATTENDANCE MENU        | 05/11/22 09:09:05 |
|----------------------------|-------------------------------|-------------------|
|                            |                               |                   |
| ENTER AN ACTION COMMAND OR | PLACE AN 'X' BEFORE THE ACTIO | N                 |
|                            |                               |                   |
| BATCH UPDATE ACTIONS :     | BATCH INQUIRY A               | CTIONS :          |
| ENT BATCH ENTRY            | EI EMPLOYI                    | E INQUIRY         |
| SEL BATCH SELECTION        | DIR BATCH I                   | DIRECTORY         |
|                            | BCH BATCH :                   | INQUIRY           |
|                            |                               |                   |
|                            |                               |                   |
| MISCELLANEOUS ACTIONS :    |                               |                   |
| OFF SIGNOFF                |                               |                   |
| HLP HELP                   |                               |                   |
|                            |                               |                   |
| LAS LEAVE ACCOUNTING       |                               |                   |
| PRINT DESTINATION:         |                               |                   |
|                            |                               |                   |
|                            |                               |                   |
| ACTN ENTBATCH              | SSN PAY PER                   |                   |

#### <u>Step 4:</u>

Input the following information from the STD. 683 form on the Batch Entry home screen:

- 1.) In the ENTERED column put the TRANS COUNT (number of employees processing pay for)
- 2.) In the **ENTERED** column put the total amount of **HOURS** to be keyed in the batch
- 3.) In the ENTERED column put the total of all SALARY RATE to be keyed in this batch
- 4.) TAB down to ACTN at the bottom of the screen and type ADJ
- 5.) Press ENTER

| PIPF200U                                                           |                               | BATCH              | ENTRY                                                                     |              | 05/10/22                | 09:49:34                |
|--------------------------------------------------------------------|-------------------------------|--------------------|---------------------------------------------------------------------------|--------------|-------------------------|-------------------------|
| BATCH ID                                                           | AGY RU                        | ROLL               | CODE PAY                                                                  | PER          | PGS                     | то                      |
| PAY CENTER ID PD<br>USER MMR                                       | CREA<br>PROCE                 | TE DATE            |                                                                           | ВАТСН        | BATCH<br>BALANCE        | STATUS<br>STATUS        |
| TOTALS<br>TRANS COUNT<br>DAYS<br>HOURS<br>RATE 1.5<br>GROSS<br>STD | ENTERED<br>1<br>140.00<br>0   | )<br>AI TERNATE    | COMPUTED<br>0<br>0<br>0<br>0<br>0<br>0<br>0<br>0<br>0<br>0<br>0<br>0<br>0 | 0<br>0<br>0  | DIFFEREN<br>0<br>0<br>0 | CE<br>.00<br>.00<br>.00 |
| CODE NUMBER<br>AGY RU SER<br>DC980526 Enter Da                     | CODE N<br>AGY<br>ta For New E | JUMBER<br>/ RU SER | CODE N<br>AGY                                                             | UM<br>RU SER | CODE A                  | NUMBER<br>GY RU SER     |
| ACTN adj_ BATC                                                     | н                             | SSN                | PA                                                                        | Y PER        |                         |                         |

#### <u>Step 5:</u>

On the Pay Adjustment Entry screen enter the following:

- 1.) Input the Agency (AGY), Unit (RU) and Pay Period information
- 2.) Complete the employees personal information by inputting their SSN, Name and Class and serial number (the serial number must be the serial that the payment is to be issued out of or the Adjustment will reject)
- 3.) Input the Salary Rate that the employee was originally paid at
- 4.) Input the Hours that the employee was originally paid for
- 5.) Input the **Payment Type** (Shift Differential is 2)
- 6.) Input the Shift Differential only if needed
- 7.) Input the Salary Rate
- 8.) Input the **Adjusted hours**

| PI         | PF305          | U               |              | . PA         | AV ADJUST                  | MEN |           | RY  |     |          | 05/1 | 6/22    | 07:57:51                   |
|------------|----------------|-----------------|--------------|--------------|----------------------------|-----|-----------|-----|-----|----------|------|---------|----------------------------|
| DC98<br>AG | Y 051          | Batch<br>RU 20: | Adde<br>1 PA | d<br>Y PER O | 05 22                      |     |           | RPT | PG  |          | BAT  | CH ID   | 3771434                    |
|            | TI             | ME PAID         | PER          | WARRANT      | REGISTER                   | ł   |           |     | TII | ИЕ ТО ВЕ | PAI  | D SHOUL | D BE                       |
|            | ок             | SSN             |              | NAME         | CLAS                       | S   | SERI      | AL  |     |          |      |         |                            |
| 1          | SAL            | RATE<br>999 99  | DY<br>9999   | HOURS        | TBFRAC                     | РТ  | SD<br>906 | RC  | SA  | L RATE   | DY   | HOURS   | TBFRAC                     |
|            | 1.0            | 0               |              | 128.00       | 000000<br>000000<br>000000 | 2   | Ν         |     | 1.  | 50       |      | 140.00  | 000000<br>000000<br>000000 |
| 2          |                |                 |              |              |                            |     |           |     |     |          |      |         |                            |
|            |                |                 |              |              | 000000                     |     |           |     |     |          |      |         | 000000                     |
|            |                |                 |              |              | 000000                     |     |           |     |     |          |      |         | 000000                     |
|            |                |                 |              |              | 000000                     |     |           |     |     |          |      |         | 000000                     |
| з          |                |                 |              |              |                            |     |           |     |     |          |      |         |                            |
|            |                |                 |              |              | 000000                     |     |           |     |     |          |      |         | 000000                     |
|            |                |                 |              |              | 000000                     |     |           |     |     |          |      |         | 000000                     |
|            |                |                 |              |              | 000000                     |     |           |     |     |          |      |         | 000000                     |
| AC         | 980549<br>TN _ | 9 Add Ti        | ransa        | ctions       | SSN                        |     |           | P   | AY  | PER      |      |         |                            |

## <u>Step 6:</u>

Press F6 to save your Batch. (This step will take you to the Home Screen)

| PIPF200U                     | ad                      | BATCH ENTRY           |        | 05/10/22         | 11:07:34                |  |
|------------------------------|-------------------------|-----------------------|--------|------------------|-------------------------|--|
| BATCH ID 3765597             | AGY RU                  | ROLL CODE PAY PI      | ΞR     | PGS              | то                      |  |
| PAY CENTER ID PD<br>USER MMR | CREATE<br>PROCESS       | DATE 05 10 22<br>DATE | ВАТСН  | BATCH<br>BALANCE | STATUS SAV<br>STATUS IN |  |
| TOTALS                       | ENTERED                 | COMPUTED              |        | DIFFEREN         | ICE                     |  |
| TRANS COUNT                  | _ 1                     | 1                     |        | C                | )                       |  |
| DAYS                         |                         | 0                     |        | C                | )                       |  |
| HOURS                        | 140.00                  | 140.00                |        | .00              |                         |  |
| RATE                         | 1.50                    | 1.50                  |        |                  | .00                     |  |
| GROSS                        |                         | .00                   |        |                  | .00                     |  |
| STD                          |                         | 0                     |        | 0                |                         |  |
|                              | ====== AL <sup>-</sup>  | TERNATE FUNDING ====  |        |                  |                         |  |
| CODE NUMBER                  | CODE NUM                | BER CODE NU           | N      | CODE             | NUMBER                  |  |
| AGY RU SER                   | AGY R                   | J SER AGY I           | RU SER | A                | GY RU SER               |  |
|                              |                         |                       |        |                  |                         |  |
|                              |                         |                       |        |                  |                         |  |
|                              |                         |                       |        |                  |                         |  |
|                              |                         |                       |        |                  |                         |  |
|                              |                         |                       |        |                  |                         |  |
| ACTN BATCH                   | Ballance<br>3765597 SSI | N PAY                 | PER    |                  |                         |  |

## <u>Step 7:</u>

What was input on Step 4 in the **ENTERED** column should match the **COMPUTED** column. There should be no **DIFFERENCE** between the two.

| PIPF200U                               | BATCH                          | ENTRY             | 05/10/22 11:07:53                     |
|----------------------------------------|--------------------------------|-------------------|---------------------------------------|
| BATCH ID 3765597 AGY                   | RU ROLL C                      | ODE PAY PER       | PGS TO                                |
| PAY CENTER ID PD<br>USER MMR           | CREATE DATE 05<br>PROCESS DATE | 10 22<br>BATCH    | BATCH STATUS CLS<br>BALANCE STATUS IN |
| TOTALS                                 | ENTERED                        | COMPUTED          | DIFFERENCE                            |
| TRANS COUNT                            | 1                              | 1                 | 0                                     |
| DAYS                                   |                                | 0                 | 0                                     |
| HOURS                                  | 140.00                         | 140.00            | .00                                   |
| RATE                                   | 1.50                           | 1.50              | .00                                   |
| GROSS                                  |                                | .00               | .00                                   |
| STD                                    |                                | 0                 | 0                                     |
|                                        | ===== ALTERNATE                | FUNDING ========= |                                       |
| CODE NUMBER C                          | ODE NUMBER                     | CODE NUM          | CODE NUMBER                           |
| AGY RU SER                             | AGY RU SER                     | AGY RU SER        | AGY RU SER                            |
|                                        |                                |                   |                                       |
|                                        |                                |                   |                                       |
|                                        |                                |                   |                                       |
|                                        |                                |                   |                                       |
| DC980520 Batch In Bal<br>ACTN BATCH 37 | ance<br>65597 SSN              | PAY PER           |                                       |

**\*\*F5** to close your Batch for processing on the next pay cycle**\*\*** 

# PAYMENT ADJUSTMENT REQUEST FAQ

#### 1. Q: What is the purpose of the STD. 683 form?

A: The STD. 683 form is used for processing by HR offices and or stakeholders. The purpose of this form allows agencies to process adjustments to specific payment types previously issued.

\*\*This form is for internal use only and is NOT to be submitted to SCO\*\*

#### 2. Q: How far back can payments be processed using this form?

A: Pay period prior to current month plus 12 months. Anything older than 12 months from the current pay period must be submitted on a STD. 674 form.

#### 3. Q: What Payment Types can be processed on this form?

- A: Valid Payment types to be processed using the STD. 683 form are: payment type 0 Regular (intermittent), 1 Overtime (including 1F and 1S), 2 shift differential, Y out of state and L (CSU) Student assistant/trainee/youth summer aid.
- 4. Q: Which position number do I use when keying Overtime and Shift Differential payments?
  - A: You must use the position/serial number that the pay originally issued out of.

#### 5. Q: What Programs are used for processing?

- A: Adjustments to pay previously issued are to be processed via SCO PIP using form STD. 683.
- 6. Q: Where can the STD.683 form be located?
  - A: The STD. 683 Payment Adjustment Request form is available on the DGS web site under the California Statewide Forms Directory.

#### 7. Q: What sections of the PPM refer to PIP keying and how to process the 683?

A: Section D 004: Pay Adjustments (pages 8 – 9) <u>PPM: Section D - Attendance</u> (ca.gov) and PPM Section K <u>PPM: Section K - PIP System Instructions (ca.gov</u>).

Please see the **<u>References</u>** section of this Tool Kit for further instruction as to where you may obtain information regarding the STD. 683 and PIP keying instructions.

- 8. Q: Who do I contact regarding questions pertaining to STD. form 683 and PIP processing, that I am unable to locate the answers too?
  - A: Please reach out to the Customer Contact Center (916) 372-7200. Use the phone tree directory <u>PPSD Statewide Customer Contact Center Call Directory</u>
- 9. Q: I need to enter Time Worked as days. How do I unlock the fields in PIP to do so?
  - A: Press F9 while in the batch to unlock the fields for Time Worked.
- 10. Q: Is both the payment type and shift differential code needed when processing an adjustment to Shift Differential?
  - A: Yes, the payment will reject if both are not input on the PIP keying screen.
- 11. Q: Can I process FLSA adjustments (Payment Type 1, Pay Suffix F) using STD. 683 and PIP keying?
  - A: Yes, FLSA adjustments can be processed via PIP keying. There is one exception found in the <u>PPM Section D 004.20</u>:

"When an overtime payment is issued without Payment Suffix F, (e.g. Earnings ID OT6 or OT9), do not use form STD. 683 to adjust the payment to reflect special computed rate with Payment Suffix F (e.g., Earnings ID OF6). Submit form STD. 674 to SCO."

# STD. 683 EXAMPLES

## Two Employees on One STD. 683 – Overtime Adjustment to Time Worked

#### PAY ADJUSTMENT REQUEST

| DO NOT SUBMIT T                                               | OO NOT SUBMIT TO SCO SEE PPM SECTION K |                                                |                     |                                             | (1) AGENCY             |              | (2) UNIT         |              |     |                  | PAY PERIO                 | )                         | (6) BATCH ID   |                                       |  |  |
|---------------------------------------------------------------|----------------------------------------|------------------------------------------------|---------------------|---------------------------------------------|------------------------|--------------|------------------|--------------|-----|------------------|---------------------------|---------------------------|----------------|---------------------------------------|--|--|
| STD 683 (REV, 10/2019)                                        | -                                      |                                                |                     |                                             | 051                    |              | 220              |              | (3) | TYPE             | (4) MONTH                 | (5) YEAR                  | 3765906        |                                       |  |  |
| VALID PAYMENT TYPE                                            | S:<br>Y - Ol                           | JT OF STATE                                    |                     |                                             | 0.51                   |              | 220              |              | 0   |                  | 01                        | 2022                      | (7) DATE KEYED | (8) INITIALS                          |  |  |
| 0 - REGULAR (INTERMI<br>1 - OVERTIME<br>2 - SHIFT DIFFERENTIA | TTENT) L-ST<br>L-TR<br>L L-YC          | UDENT ASSISTA<br>AINEE (CSU)<br>OUTH SUMMER AI | NT (CSU)<br>D (CSU) |                                             |                        |              |                  |              |     |                  | 05/09/2011                | DCR                       |                |                                       |  |  |
|                                                               | Р                                      | AYMENT F                                       | PER V               | ARRANT REGISTER                             |                        |              |                  |              |     |                  |                           | PAYME                     | NT SHOULD B    | E                                     |  |  |
| (9) SOCIAL SECURITY NUMBER                                    | R                                      | (10) INITIALS                                  |                     | (11) LAST NAME                              | (12) CLASS             |              | (13) SE          | RIAL         |     | (14) REMARKS     |                           |                           |                |                                       |  |  |
| 999-99-9999                                                   |                                        | J                                              |                     | DOE                                         | 6265                   |              | 901              |              |     |                  |                           | OVERTIN                   | IE ADJUSTMEN   | T TO TIME WORKED                      |  |  |
| (15) SALARY RATE                                              | (16) DAYS                              | (17) HOURS                                     |                     | (18) TB FRACTION                            | (19) PT                | (20)         | SD               | (21) RC      |     | (22) SA          | LARY RATE                 | (23) DAYS                 | (24) HOURS     | (25) TB FRACTION                      |  |  |
| 69.09                                                         |                                        | 34                                             | 00                  |                                             | 1                      | 1            |                  |              |     | 69,09            |                           | 36,00                     |                |                                       |  |  |
|                                                               |                                        |                                                |                     |                                             |                        |              |                  |              |     |                  |                           |                           |                |                                       |  |  |
|                                                               |                                        |                                                |                     |                                             |                        |              |                  |              |     |                  | 1                         |                           |                |                                       |  |  |
| (9) SOCIAL SECURITY NUMBER (10) INITIALS (11) LAST NAME       |                                        |                                                |                     |                                             |                        |              | (13) SE          | RIAL         |     | (14) RE          | MARKS                     |                           |                |                                       |  |  |
| 888-88-8888                                                   |                                        | CR                                             |                     | DOE                                         | 9662                   |              | 901              |              |     |                  |                           | OVERTIN                   | IE ADJUSTME    | NT TO TIME WORKED                     |  |  |
| (15) SALARY RATE                                              | (16) DAYS                              | (17) HOURS                                     | -                   | (18) TB FRACTION                            | (19) PT                | (20)         | SD               | D (21) RC    |     | (22) SALARY RATE |                           | (23) DAYS                 | (24) HOURS     | (25) TB FRACTION                      |  |  |
| 86.60                                                         |                                        | 6                                              | 50                  |                                             | 1                      | 1            |                  |              |     |                  | 86,60                     |                           | 14,50          |                                       |  |  |
| 57.73                                                         |                                        | 12                                             | 50                  |                                             | İ                      | 1            |                  |              |     | 57,73            |                           |                           | 13,75          |                                       |  |  |
|                                                               |                                        |                                                |                     |                                             |                        |              |                  |              |     |                  |                           |                           |                |                                       |  |  |
| (9) SOCIAL SECURITY NUMBER                                    | R                                      | (10) INITIALS                                  |                     | (11) LAST NAME                              | (12) CLASS (13) SERIAL |              |                  | (14) REMARKS |     |                  |                           |                           |                |                                       |  |  |
|                                                               |                                        |                                                |                     |                                             |                        |              |                  |              |     |                  |                           |                           |                |                                       |  |  |
| (15) SALARY RATE                                              | (16) DAYS                              | (17) HOURS                                     |                     | (18) TB FRACTION                            | (19) PT                | (20)         | SD               | (21) RC      |     | (22) SA          | LARY RATE                 | (23) DAYS                 | (24) HOURS     | (25) TB FRACTION                      |  |  |
|                                                               |                                        |                                                |                     |                                             |                        |              |                  |              |     |                  |                           |                           |                |                                       |  |  |
|                                                               |                                        |                                                | 1                   |                                             |                        |              |                  |              |     |                  |                           |                           |                |                                       |  |  |
|                                                               |                                        |                                                |                     |                                             |                        |              |                  |              |     |                  |                           |                           |                |                                       |  |  |
| ADDITIONAL COMMENTS                                           |                                        |                                                |                     |                                             |                        |              |                  |              |     | (26              |                           | (27) TOTAL                | (28) TOTAL     |                                       |  |  |
|                                                               |                                        |                                                |                     |                                             |                        | PT -<br>SD - | PAYMENT<br>SHIFT | TYPE         |     | (20)             | RATE                      | DAYS                      | HOURS          |                                       |  |  |
|                                                               |                                        |                                                |                     |                                             |                        | RC -         | ROLL CO          | NTIAL<br>DE  |     |                  | 213,42                    |                           | 64,25          |                                       |  |  |
| I HEREBY CERTIFY UN<br>CORRECT, COMPLETI                      | NDER PENALTY<br>E, AND IN ACCO         | OF PERJUR                                      | y tha<br>Th ali     | T ATTENDANCE AND PAY<br>LAWS AND REGULATION | ROLL DATA              | A STAT       | red hei          | REIN IS      |     | (29)<br>COL      | BATCH TOTA<br>UMNS ON ALI | LS - COMBINI<br>PAGES AND | E TOTALS FROM  | PAYMENT SHOULD BE"<br>H ENTRY SCREEN. |  |  |
|                                                               |                                        | DTOC                                           | Digita              | ly signed by DASHAVON                       |                        | DATE         |                  |              |     | Т                | OTAL SALARY<br>RATES      | TOTAL<br>DAYS             | TOTAL          | TOTAL<br>EMPLOYEES                    |  |  |
| DASHAV                                                        | ON KOBE                                | RISON                                          | ROBE<br>Date:       | RTSON<br>2022,05,16 09:58:31 -07'00         | r -                    | 05/0         | 9/2022           |              |     |                  | 213 42                    |                           | 64,25          | 2                                     |  |  |

| One Employee on One STD | . 683 – Adjustment to | Salary for Payment Type 2 |
|-------------------------|-----------------------|---------------------------|
|-------------------------|-----------------------|---------------------------|

## PAY ADJUSTMENT REQUEST

| DO NOT SUBMIT TO SCO SEE PPM SECTION K     |                                                         |                                       |                                                                  |                     | N K                                         | (1) AGENCY             |               | (2) UNIT        |         |                       |               | PAY PE              | riod                 |                        | (6) BATCH ID   |                  |                                       |
|--------------------------------------------|---------------------------------------------------------|---------------------------------------|------------------------------------------------------------------|---------------------|---------------------------------------------|------------------------|---------------|-----------------|---------|-----------------------|---------------|---------------------|----------------------|------------------------|----------------|------------------|---------------------------------------|
| STD 683 (REV. 10/20                        | )19)                                                    |                                       |                                                                  |                     |                                             | 051                    |               | 201             |         | (3) T                 | 3) TYPE (4)   |                     | тн                   | (5) YEAR               | (5) YEAR       |                  |                                       |
| 0 - REGULAR<br>1 - OVERTIM<br>2 - SHIFT DI | R (INTERMIT<br>ME<br>FFERENTIA                          | 5: Y-O<br>ITENT) L-S<br>L-TI<br>L L-Y | UT OF STATE<br>TUDENT ASSISTAI<br>RAINEE (CSU)<br>DUTH SUMMER AI | NT (CSU)<br>D (CSU) |                                             |                        |               | 0               |         | 0                     | 05            |                     |                      | 22                     | (7) DATE KEY   | ED               | (8) INITIALS                          |
|                                            |                                                         | F                                     | PAYMENT F                                                        | PER V               | ARRANT REGISTER                             |                        |               |                 |         |                       |               |                     |                      | PAYME                  | NT SHO         | JLD B            | E                                     |
| (9) SOCIAL SECURI                          | TY NUMBER                                               | र                                     | (10) INITIALS                                                    |                     | (11) LAST NAME                              | (12) CLASS (13) SERIAL |               |                 |         | (14) RE               | MARKS         |                     |                      |                        |                |                  |                                       |
| 999-99-9999                                |                                                         |                                       | JJ                                                               |                     | DOE                                         | 9662                   | 906           |                 |         |                       |               |                     |                      |                        | ADJU           | STMENT TO SALARY |                                       |
| (15) SALARY RATE                           |                                                         | (16) DAYS                             | (17) HOURS                                                       |                     | (18) TB FRACTION                            | (19) PT                | (20)          | SD              | (21) RC |                       | (22) SA       | LARY RATE           |                      | (23) DAYS              | (24) HOURS     |                  | (25) TB FRACTION                      |
| 1                                          | 1,00                                                    |                                       | 128                                                              | 00                  |                                             | 2                      | 2 N           |                 |         | 1                     | .50           |                     | 12                   | 8.00                   |                |                  |                                       |
|                                            |                                                         |                                       |                                                                  |                     |                                             |                        |               |                 |         |                       |               |                     |                      |                        |                |                  |                                       |
|                                            |                                                         |                                       |                                                                  |                     |                                             |                        |               |                 |         |                       |               |                     |                      |                        |                |                  |                                       |
| (9) SOCIAL SECURI                          | (9) SOCIAL SECURITY NUMBER (10) INITIALS (11) LAST NAME |                                       |                                                                  |                     |                                             | (12) CLASS             |               | (13) SEF        | RIAL    |                       | (14) REMARKS  |                     |                      |                        |                |                  |                                       |
| (15) SALARY RATE                           |                                                         | (16) DAYS                             | (17) HOURS                                                       |                     | (18) TB FRACTION                            | (19) PT                | (20)          | (20) SD (21) BC |         | (22) SALARY RATE (23) |               |                     | (23) DAYS (24) HOURS |                        |                | (25) TB FRACTION |                                       |
| (,                                         |                                                         | (                                     | (,                                                               | 1                   | (,                                          | (17)                   | ()            |                 | (,      |                       | (,            |                     |                      | (                      | (,             | -                | (,                                    |
|                                            |                                                         |                                       |                                                                  |                     |                                             |                        |               |                 |         |                       |               |                     |                      |                        |                |                  |                                       |
|                                            |                                                         |                                       |                                                                  |                     |                                             |                        |               |                 |         |                       |               |                     |                      |                        |                |                  |                                       |
| (9) SOCIAL SECURI                          | ITY NUMBER                                              | २                                     | (10) INITIALS                                                    | 1                   | (11) LAST NAME                              | (12) CLASS             | S (13) SERIAL |                 | RIAL    |                       | (14) REMARKS  |                     |                      |                        |                |                  | I                                     |
|                                            |                                                         |                                       |                                                                  |                     |                                             |                        |               |                 |         |                       |               |                     |                      |                        |                |                  |                                       |
| (15) SALARY RATE                           |                                                         | (16) DAYS                             | (17) HOURS                                                       | I                   | (18) TB FRACTION                            | (19) PT                | (20)          | SD              | (21) RC | _                     | (22) SA       | LARY RATE           |                      | (23) DAYS              | (24) HOUR      | s                | (25) TB FRACTION                      |
|                                            |                                                         |                                       |                                                                  |                     |                                             |                        |               |                 |         | _                     |               |                     |                      |                        |                | <u> </u>         |                                       |
|                                            |                                                         |                                       |                                                                  |                     |                                             |                        |               |                 |         | _                     |               |                     |                      |                        |                |                  |                                       |
|                                            | i .                                                     |                                       |                                                                  |                     |                                             |                        |               |                 |         |                       |               | i                   |                      |                        |                | i                |                                       |
| ADDITIONAL COMM                            | IENTS                                                   |                                       |                                                                  |                     |                                             |                        | PT-           | PAYMENT         | TYPE    |                       | (26)          | TOTAL SAL<br>RATE   | ARY                  | (27) TOTAL<br>DAYS     | (28) TC<br>HOU | TAL<br>RS        |                                       |
|                                            |                                                         |                                       |                                                                  |                     | RC-                                         | DIFFEREN<br>ROLL CO    | itial<br>De   |                 |         | 1.                    | 50            |                     | 12                   | 8.00                   |                |                  |                                       |
| HEREBY CER                                 | RTIFY UN                                                | IDER PENALT<br>E, AND IN ACC          | Y OF PERJUR<br>ORDANCE WI                                        | y tha<br>Th ali     | T ATTENDANCE AND PAY<br>LAWS AND REGULATION | ROLL DATA              | STAT          | TED HEF         | REIN IS |                       | (29) I<br>COL | BATCH TO            | OTALS                | - COMBINE<br>PAGES AND | TOTALS I       | ROM "<br>N BATC  | PAYMENT SHOULD BE"<br>H ENTRY SCREEN, |
| SIGNATURE                                  |                                                         | 7.1                                   |                                                                  | 2                   |                                             |                        | DATE          |                 |         |                       | Т             | OTAL SALAF<br>RATES | RY                   | TOTAL                  | TOT.<br>HOU    | AL<br>RS         | TOTAL<br>EMPLOYEES                    |
| 2 Mered Romo                               |                                                         |                                       |                                                                  |                     |                                             |                        | 05/1          | 1/2022          |         | ľ                     |               | 1.                  | 50                   |                        | 12             | 8¦.00            | 1                                     |

PIP Keying Guide for Adjustments

## One Employee on One STD. 683 – Adjustment to Time and Salary for Payment Type 2

## PAY ADJUSTMENT REQUEST

| DO NOT SUBMIT TO SCO – SEE PPM SECTION K                                               |                              |                                                                                | 1 K                  | (1) AGENCY             |            | (2) UNIT |             |              |                             | PAY PERIOD  |                          | (6) BATCH ID   |                                         |  |
|----------------------------------------------------------------------------------------|------------------------------|--------------------------------------------------------------------------------|----------------------|------------------------|------------|----------|-------------|--------------|-----------------------------|-------------|--------------------------|----------------|-----------------------------------------|--|
| STD 683 (REV. 10/2019)                                                                 |                              |                                                                                |                      | 051                    |            | 201      |             | (3) T        | TYPE                        | (4) MONTH   | (5) YEAR                 |                |                                         |  |
| VALID PAYMENT TYPES<br>0 - REGULAR (INTERMIT<br>1 - OVERTIME<br>2 - SHIFT DIFFERENTIAL | 8: Y-O<br>TENT) L-ST<br>L-TF | UT OF STATE<br>TUDENT ASSISTANT (CSU)<br>RAINEE (CSU)<br>DUTH SUMMER AID (CSU) |                      |                        |            |          |             | 0            |                             | 05          | 22                       | (7) DATE KEYED | (8) INITIALS                            |  |
|                                                                                        | P                            | AYMENT PER V                                                                   | ARRANT REGISTER      |                        |            |          |             |              |                             |             | PAYME                    | NT SHOULD E    | BE                                      |  |
| (9) SOCIAL SECURITY NUMBER                                                             | 1                            | (10) INITIALS                                                                  | (11) LAST NAME       | (12) CLASS             |            | (13) SEF | aal.        |              | (14) RE                     | MARKS       |                          |                |                                         |  |
| 999-99-9999                                                                            |                              | 11                                                                             | DOE                  | 9662                   |            | 906      |             |              | ADJUSTMENT TO TIME AND SALA |             |                          |                |                                         |  |
| (15) SALARY RATE                                                                       | (16) DAYS                    | (17) HOURS                                                                     | (18) TB FRACTION     | (19) PT                | (20)       | SD       | (21) RC     |              | (22) SA                     | LARY RATE   | (23) DAYS                | (24) HOURS     | (25) TB FRACTION                        |  |
| 1,00                                                                                   |                              | 128,00                                                                         |                      | 2                      |            | N        |             |              |                             | 1.50        |                          | 140.00         |                                         |  |
|                                                                                        |                              |                                                                                |                      |                        |            |          |             |              |                             |             |                          |                |                                         |  |
|                                                                                        |                              |                                                                                |                      |                        |            |          |             |              |                             |             |                          |                |                                         |  |
| (9) SOCIAL SECURITY NUMBER                                                             | (11) LAST NAME               | (12) CLASS                                                                     |                      | (13) SEF               | NAL.       |          | (14) RE     | MARKS        |                             | •           |                          |                |                                         |  |
| (15) SALARY RATE                                                                       | (16) DAYS                    | (17) HOURS                                                                     | (18) TB FRACTION     | (19) PT                | (20)       | SD       | (21) RC     |              | (22) SA                     | LARY RATE   | (23) DAYS                | (24) HOURS     | (25) TB FRACTION                        |  |
|                                                                                        |                              |                                                                                |                      |                        |            |          |             |              |                             |             |                          |                |                                         |  |
|                                                                                        |                              |                                                                                |                      |                        |            |          |             |              |                             |             |                          |                |                                         |  |
|                                                                                        |                              |                                                                                |                      |                        |            |          |             |              |                             |             |                          | 1              |                                         |  |
| (9) SOCIAL SECURITY NUMBER                                                             | ł                            | (10) INITIALS                                                                  | (11) LAST NAME       | (12) CLASS (13) SERIAL |            |          |             | (14) REMARKS |                             |             |                          |                |                                         |  |
| (15) SALARY RATE                                                                       | (16) DAYS                    | (17) HOURS                                                                     | (18) TB FRACTION     | (19) PT                | (20)       | SD       | (21) RC     | -            | (22) SA                     | LARY RATE   | (23) DAYS                | (24) HOURS     | (25) TB FRACTION                        |  |
|                                                                                        |                              |                                                                                |                      |                        |            |          |             |              |                             |             |                          |                |                                         |  |
|                                                                                        |                              |                                                                                |                      |                        |            |          |             |              |                             |             |                          |                |                                         |  |
|                                                                                        |                              |                                                                                |                      |                        |            |          |             |              |                             |             |                          | I.             |                                         |  |
|                                                                                        |                              |                                                                                |                      |                        |            |          |             |              | (00)                        |             | (07) TOTAL               | (00) TOTAL     |                                         |  |
| ADDITIONAL COMMENTS                                                                    |                              |                                                                                |                      |                        | PT-<br>SD- | PAYMENT  | TYPE        |              | (20)                        | RATE        | DAYS                     | HOURS          |                                         |  |
|                                                                                        |                              |                                                                                |                      |                        | RC -       | ROLL COL | itial<br>De |              |                             | 1.50        |                          | 140,00         |                                         |  |
| I HEREBY CERTIFY UN<br>CORRECT, COMPLETE                                               | DER PENALT                   | Y OF PERJURY THA<br>ORDANCE WITH AL                                            | T ATTENDANCE AND PAY | ROLL DATA              | STAT       | TED HEF  | REINIS      |              | (29) I<br>COL               | BATCH TOTAL | S - COMBINE<br>PAGES AND | E TOTALS FROM  | "PAYMENT SHOULD BE"<br>CH ENTRY SCREEN. |  |
| SIGNATURE                                                                              |                              |                                                                                |                      |                        | DATE       |          |             |              | Т                           | DTAL SALARY | TOTAL                    | TOTAL TOTAL    |                                         |  |
| D                                                                                      | 7/                           | Mered Ro                                                                       | mo                   |                        | 05/1       | 1/2022   |             |              |                             | 1.50        | DATS                     | 140,00         | 1                                       |  |